du PNR

des Préalpes d'Azur

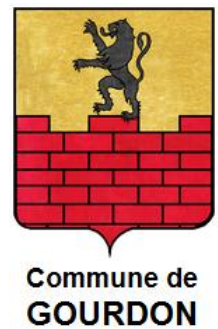

# Atelier d'initiation à l'utilisation d'**OpenStreetMap**

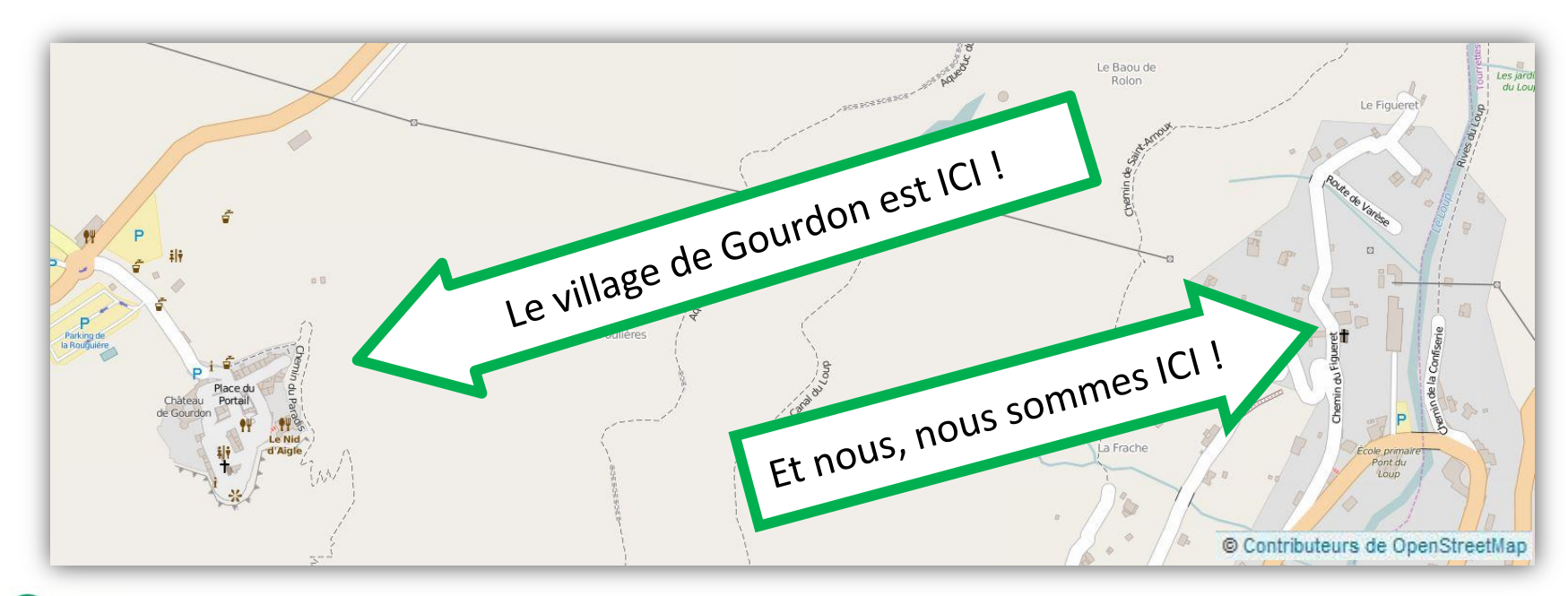

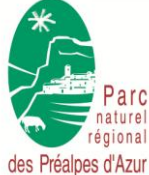

Cartopartie du 20/06/2015 à Gourdon

1 sur 41

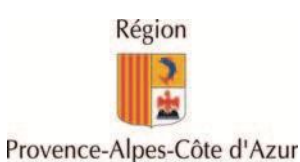

#### du PNR

des Préalpes d'Azur

### Le PNR des Préalpes d'Azur

#### **Objectif de la Charte du Parc :**

Dynamiser les activités locales, en préservant et en mettant en valeur les patrimoines naturels, culturels et paysagers

### Le Conseil de développement du PNR des Préalpes d'Azur

- Une instance de participation citoyenne
   → alimente les travaux des commissions thématiques
- Informe, mobilise et associe les acteurs du territoire
- Force de propositions et d'initiatives
- N'est donc pas un organe décisionnel, ni un organe seulement consultatif
- Un outil de concertation et de participation, à la disposition du territoire

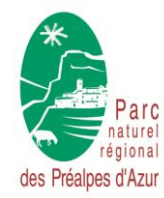

Cartopartie du 20/06/2015 à Gourdon

2 sur 41

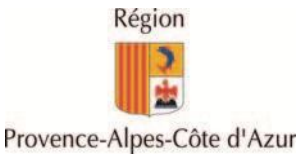

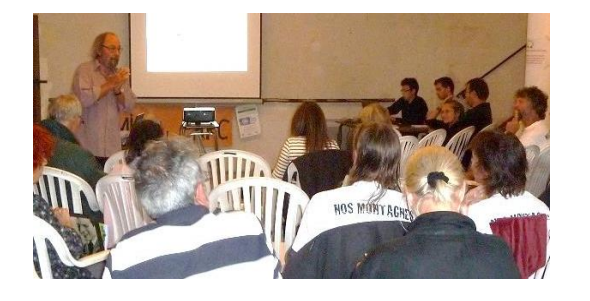

### Le projet Itinérance

#### des Préalpes d'Azur

du PNR

#### Projet Itinérance - Situation de la zone d'étude

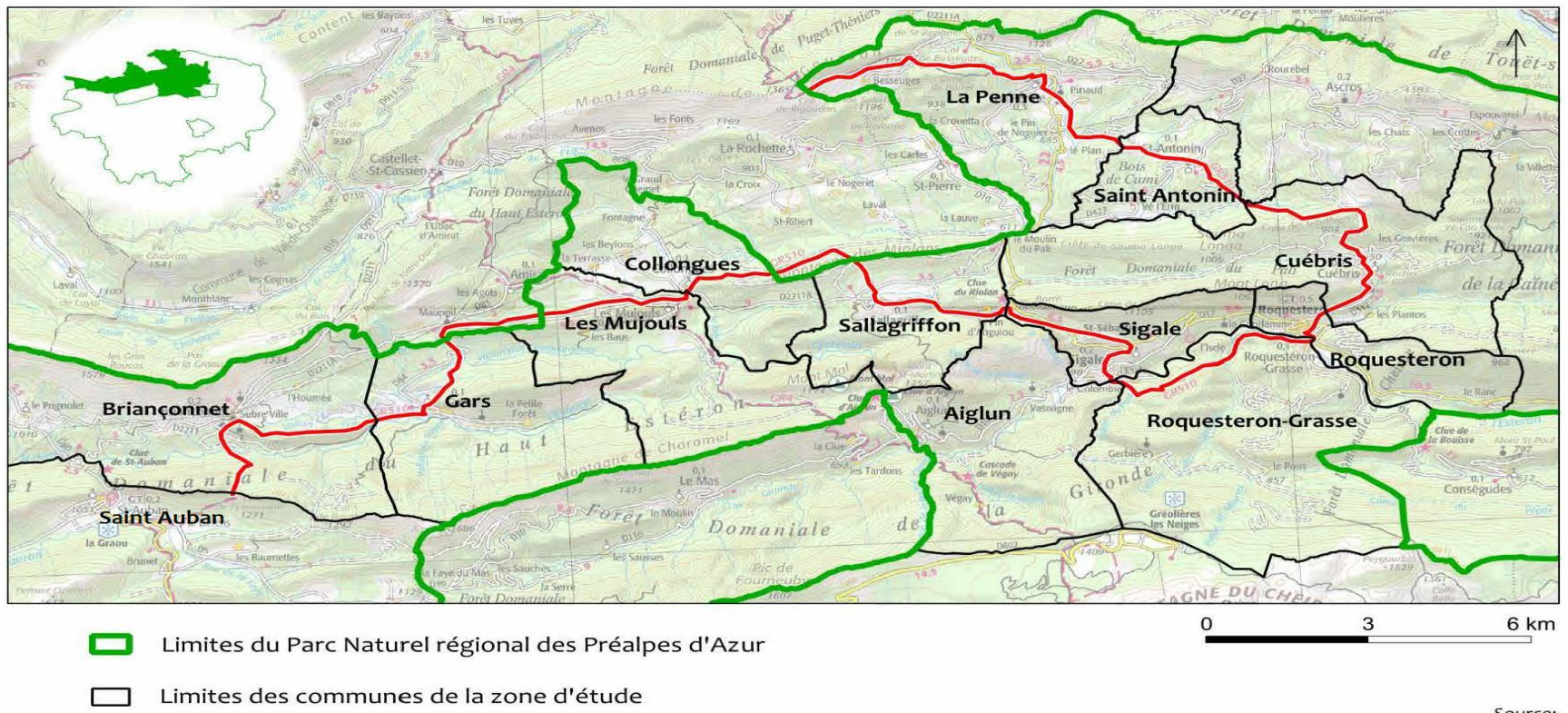

Tracé du GR 510

Source: IGN BD TOPO OpenStreetMap contributors

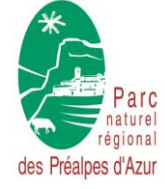

#### Cartopartie du 20/06/2015 à Gourdon

3 sur 41

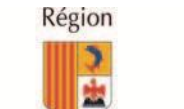

Licence Creative Commons paternité - pas d'utilisation commerciale - partage à l'identique 3.0 (CC-BY-NC-SA)

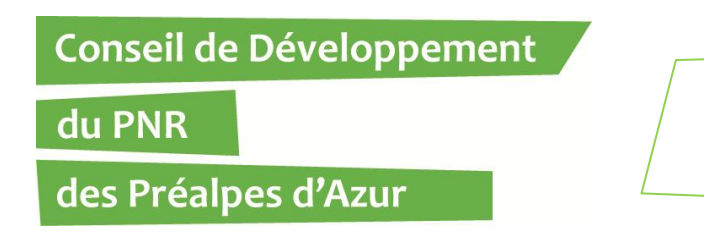

### Le projet Itinérance

**Répertorier et valoriser :** 

- le réseau de sentiers et de chemins, existants et historiques
- les richesses patrimoniales naturelles et culturelles associés à ce réseau, afin de les sauvegarder et de les valoriser
- les produits et services offerts aux visiteurs en déplacement sur le territoire
- →Permettant la mobilisation des institutions, des habitants et des acteurs économiques du territoire à travers des démarches collaboratives

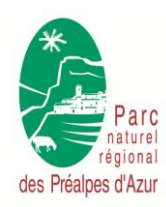

Cartopartie du 20/06/2015 à Gourdon

4 sur 41

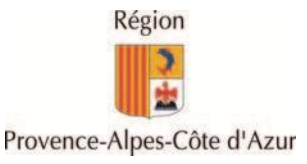

du PNR

### L'action sur l'itinérance : les outils

#### des Préalpes d'Azur

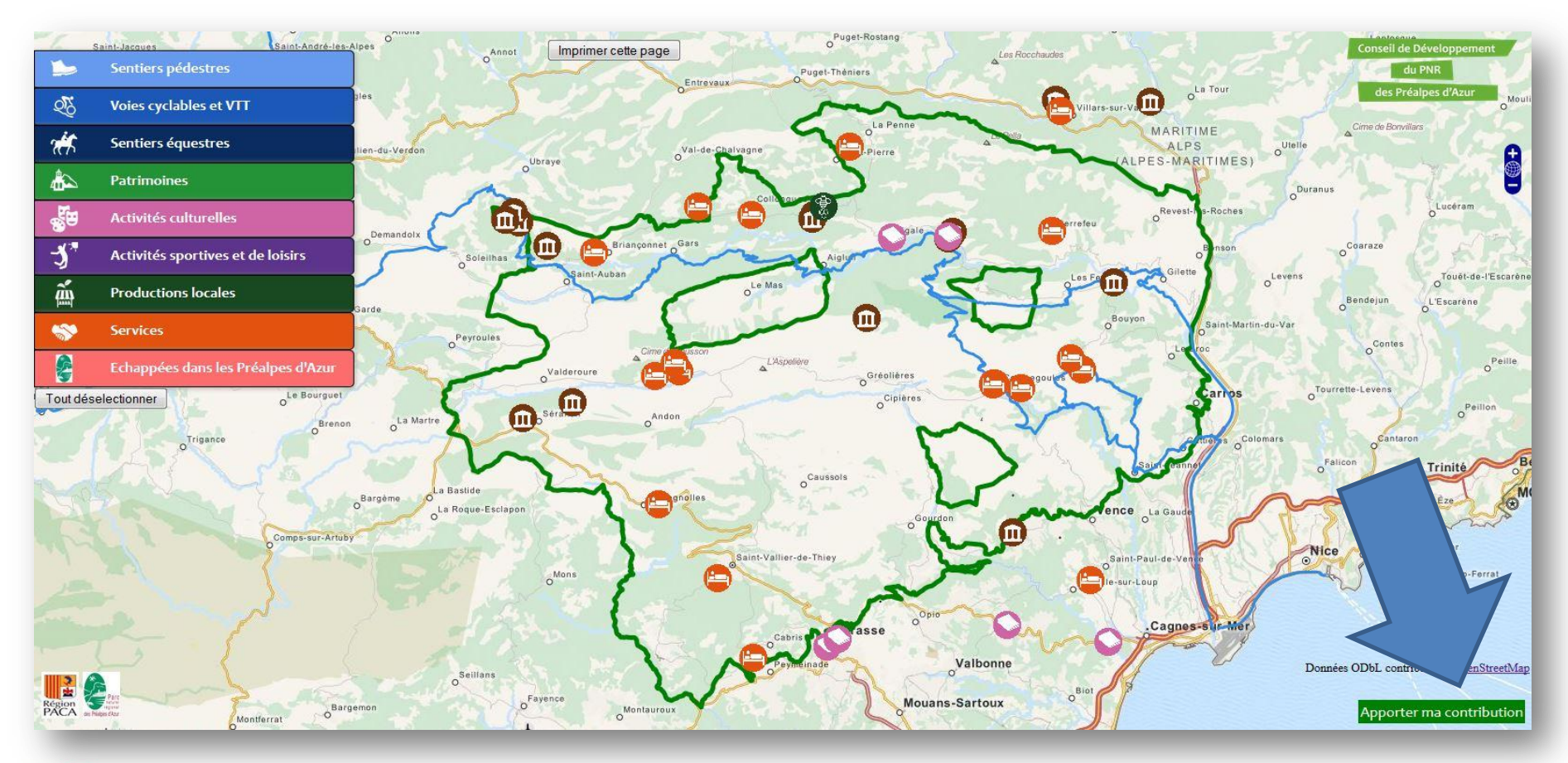

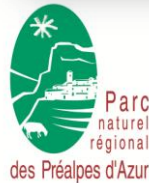

Cartopartie du 20/06/2015 à Gourdon

5 sur 41

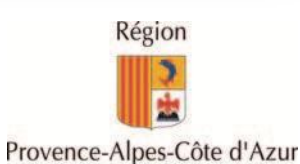

du PNR

des Préalpes d'Azur

L'action sur l'itinérance : les outils

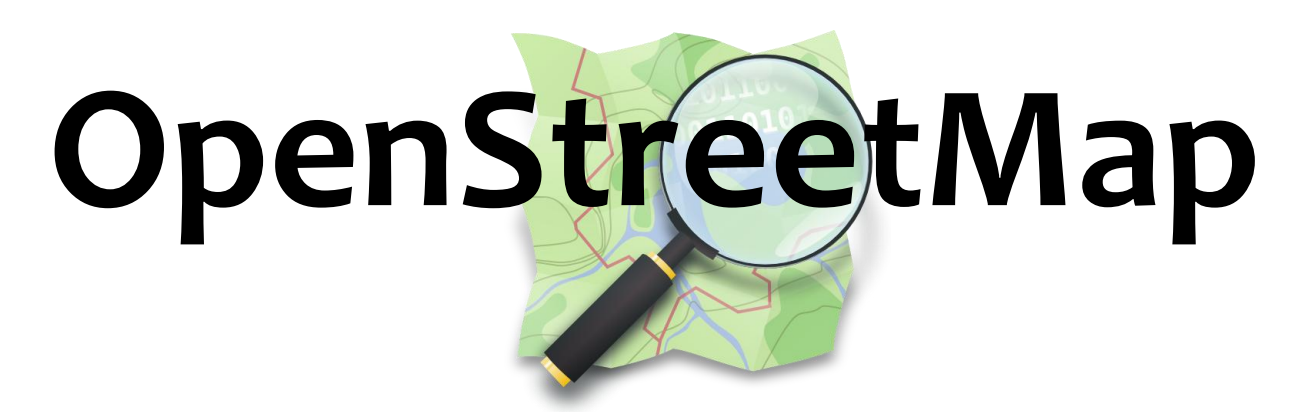

# Ils ne savaient pas que c'était impossible, alors ils l'ont fait !

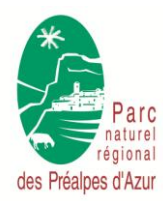

Cartopartie du 20/06/2015 à Gourdon

6 sur 41

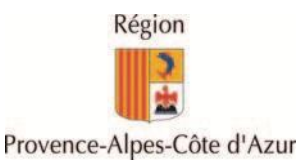

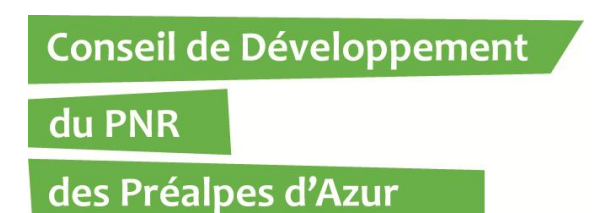

## OpenStreetMap, c'est :

- un outil informatif, LIBRE et collaboratif !
- une base de données gratuite et de qualité
- une carte ouverte à tous les usages
- une communauté accessible à tous
- une façon ludique d'apprendre la cartographie

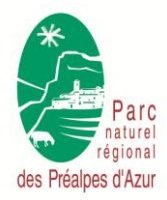

Cartopartie du 20/06/2015 à Gourdon

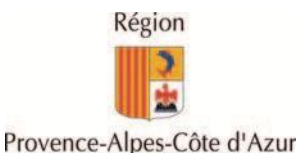

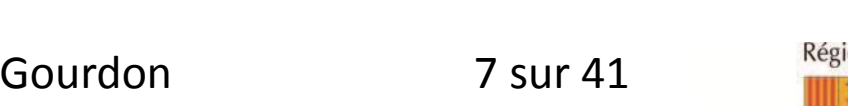

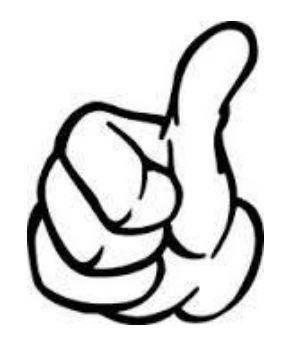

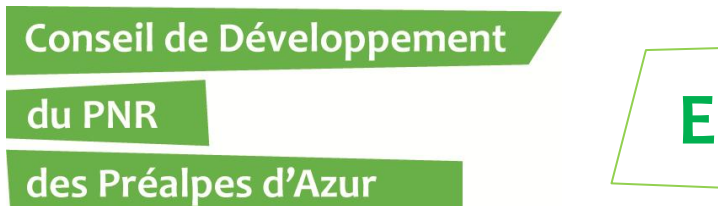

2014

## Village de Sallagriffon

#### 2012

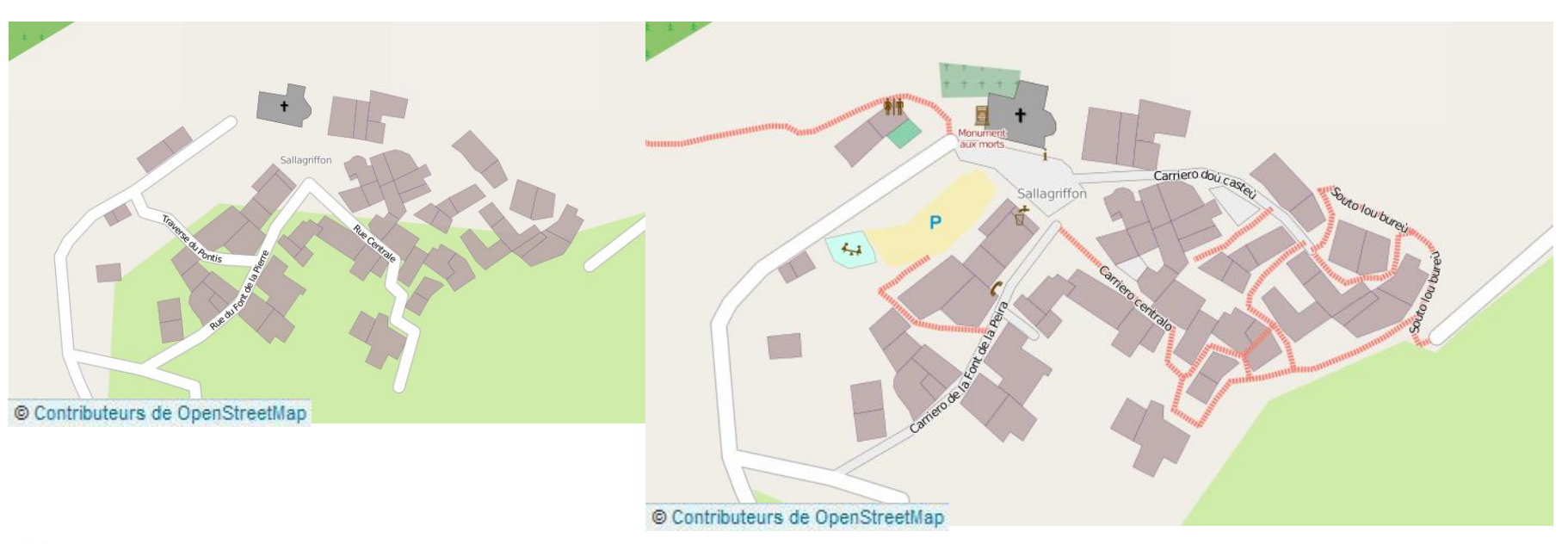

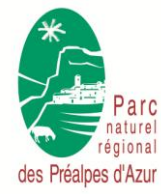

Cartopartie du 20/06/2015 à Gourdon

8 sur 41

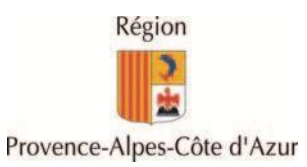

du PNR

des Préalpes d'Azur

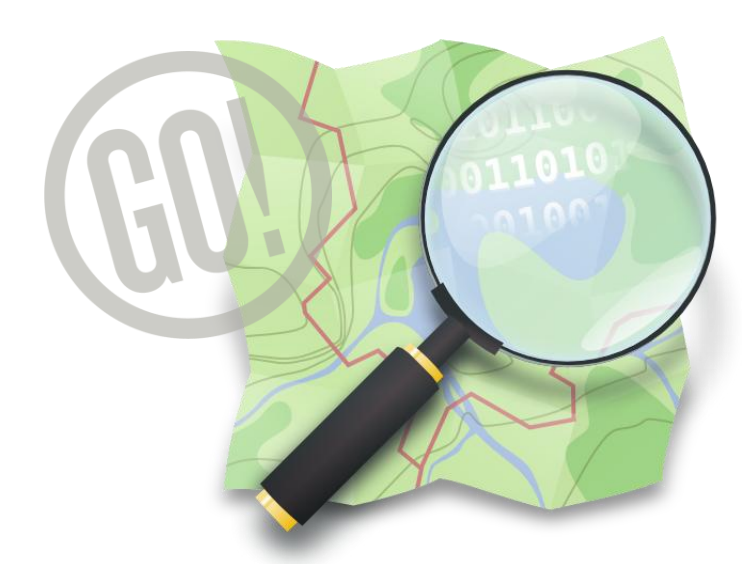

# Initiation sur **OpenStreetMap**

### Ouvrez votre navigateur

Et rendez-vous sur <u>www.openstreetmap.org</u> !

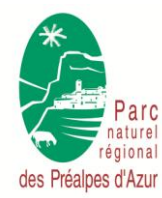

Cartopartie du 20/06/2015 à Gourdon

9 sur 41

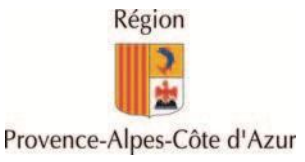

du PNR

#### des Préalpes d'Azur

#### 1. Démarrer avec OpenStreetMap

- Créer son compte
- Utiliser l'iD-Editeur

#### 2. Utiliser les outils OpenStreetMap

- Dessinons une zone agricole (polygones)
- Dessinons une rue (lignes)
- Dessinons une bibliothèque (points)
- Aller plus loin avec les tags

#### 3. Les différents usages d'OpenStreetMap

- Découvrir la base de données
- Utiliser OpenStreetMap au quotidien

#### 4. La valorisation des activités culturelles avec la Carte interactive

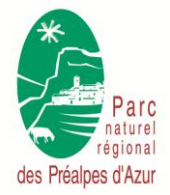

Cartopartie du 20/06/2015 à Gourdon

10 sur 41

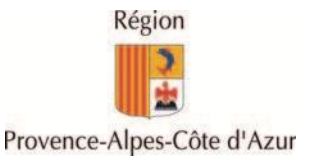

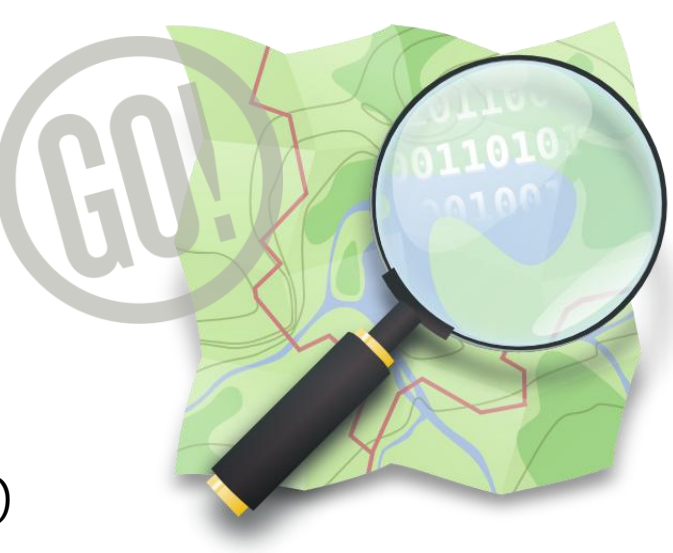

des Préalpes d'Azur

#### du PNR

### Démarrer avec OpenStreetMap

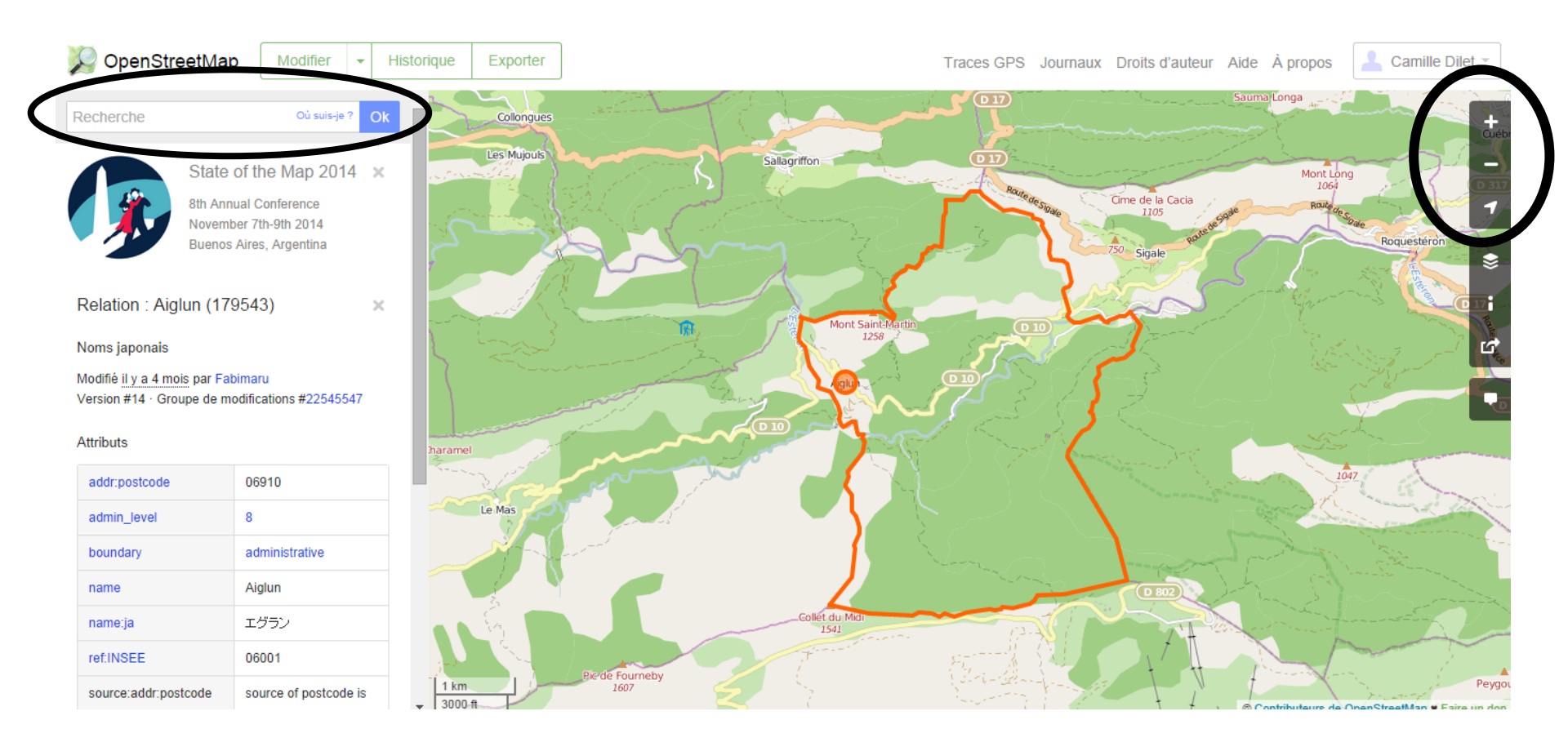

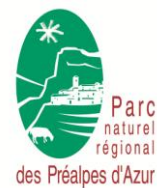

#### Cartopartie du 20/06/2015 à Gourdon

11 sur 41

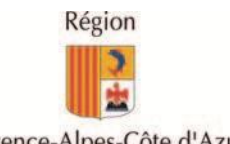

Licence Creative Commons paternité – pas d'utilisation commerciale – partage à l'identique 3.0 (CC-BY-NC-SA)

du PNR

des Préalpes d'Azur

### **Créer son compte**

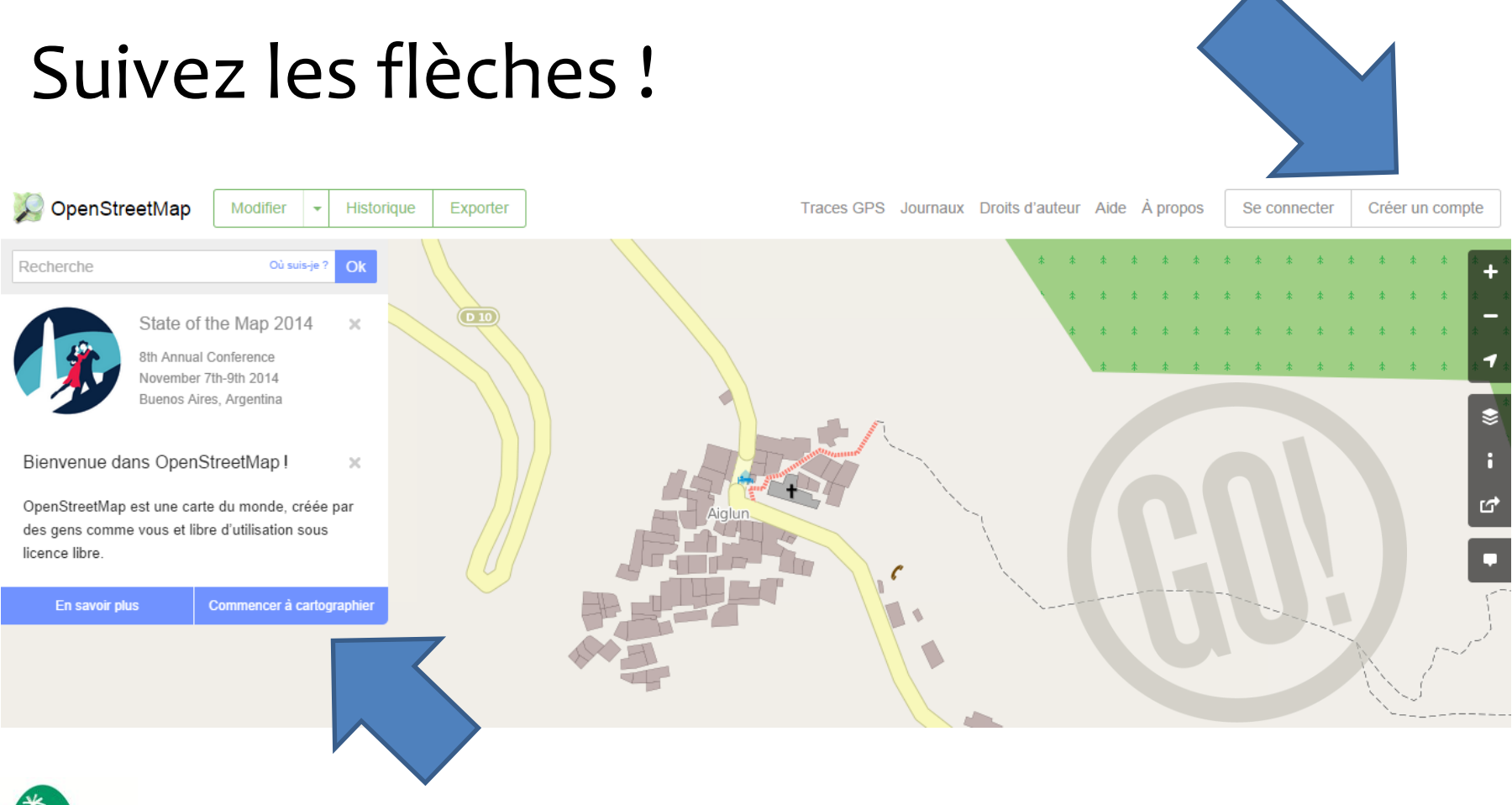

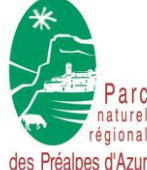

Cartopartie du 20/06/2015 à Gourdon

12 sur 41

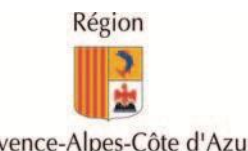

Licence Creative Commons paternité – pas d'utilisation commerciale – partage à l'identique 3.0 (CC-BY-NC-SA)

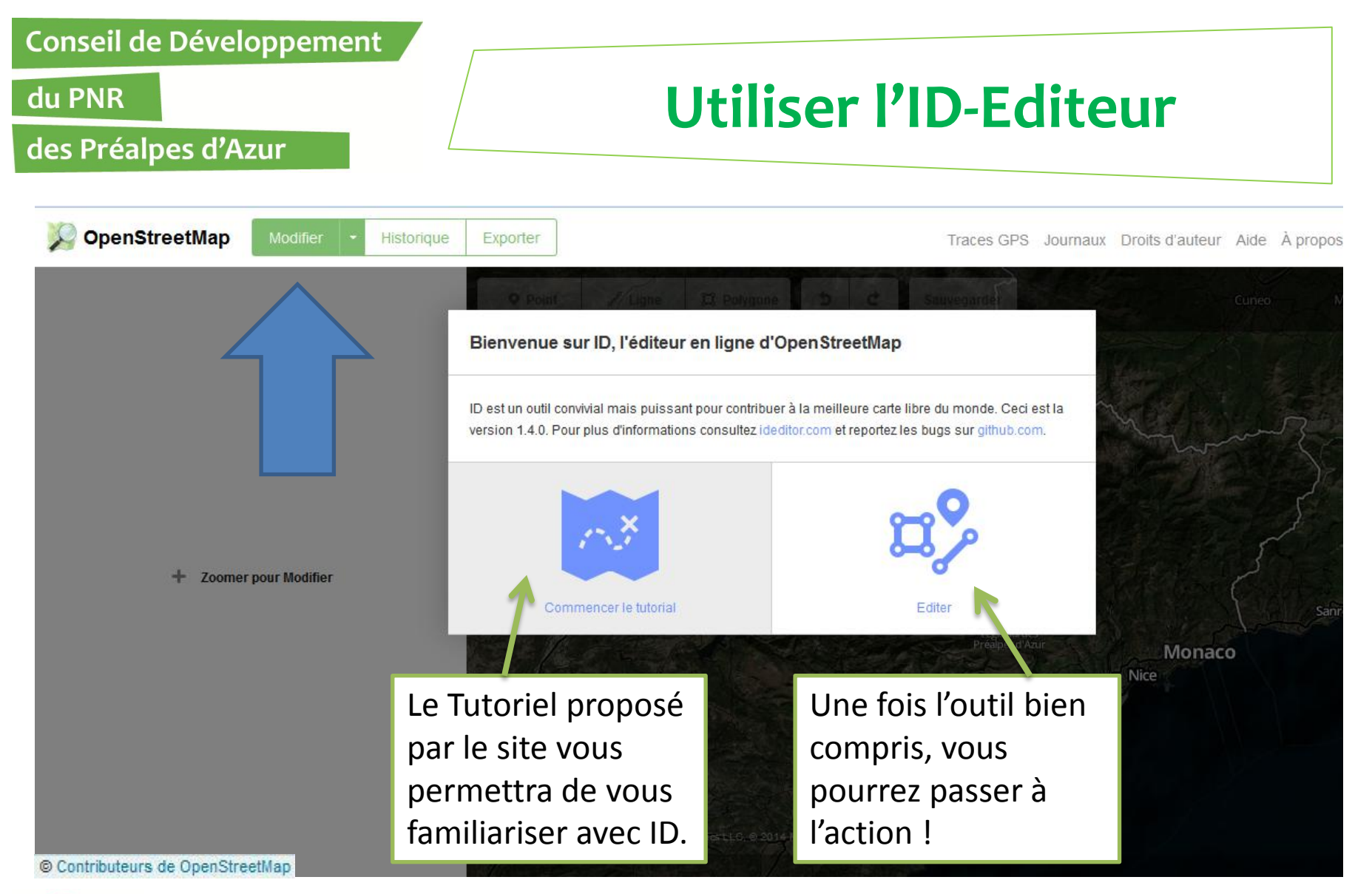

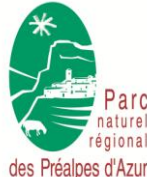

Cartopartie du 20/06/2015 à Gourdon

13 sur 41

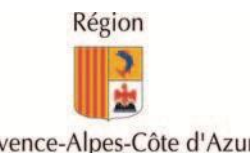

Licence Creative Commons paternité – pas d'utilisation commerciale – partage à l'identique 3.0 (CC-BY-NC-SA)

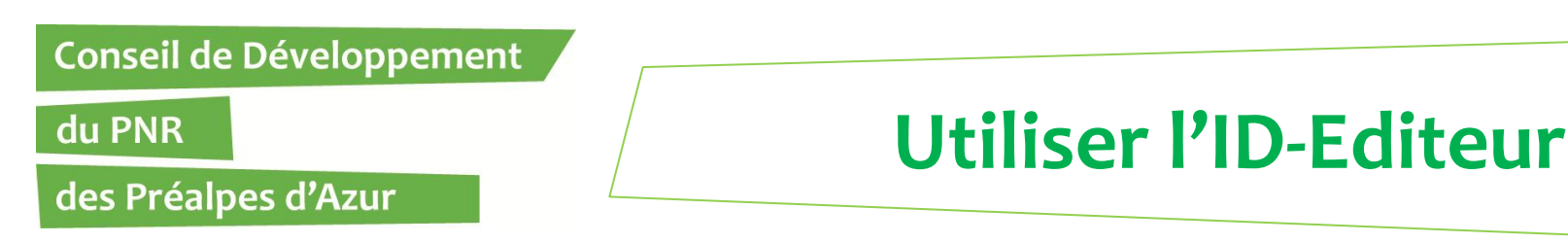

Point

Les « **points** » : arbre, sommet, point d'intérêt, point de vente ...

Cartographier sous OpenStreetMap, c'est manier SEULEMENT trois outils.

Les « **lignes** » : une route, une rivière, un sentier de randonnée, une ligne à haute tension, etc.

Les « **polygones** »: un bâtiment, un lac, une limite administrative d'une commune...

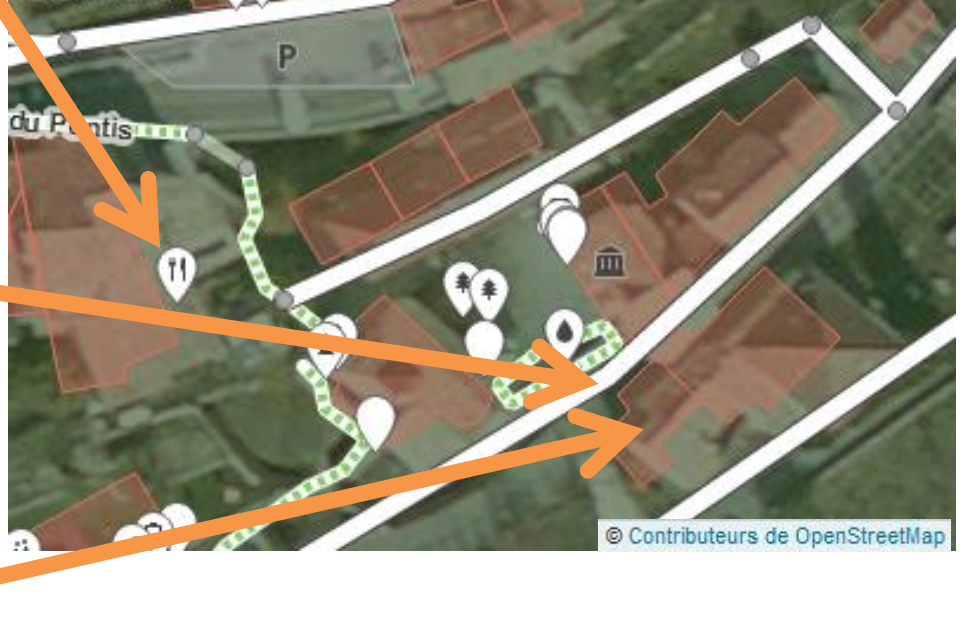

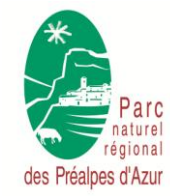

Cartopartie du 20/06/2015 à Gourdon

Polygone

Π.

🖍 Ligne

14 sur 41

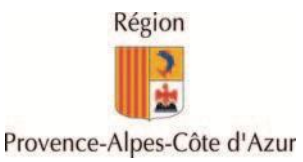

#### du PNR

#### des Préalpes d'Azur

### **Utiliser l'ID-Editeur**

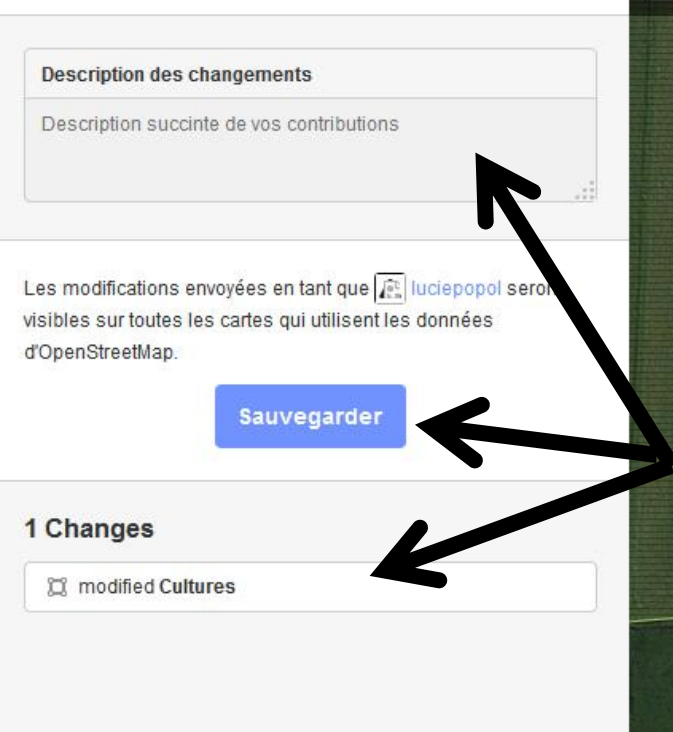

Sauvegarder vos modifications

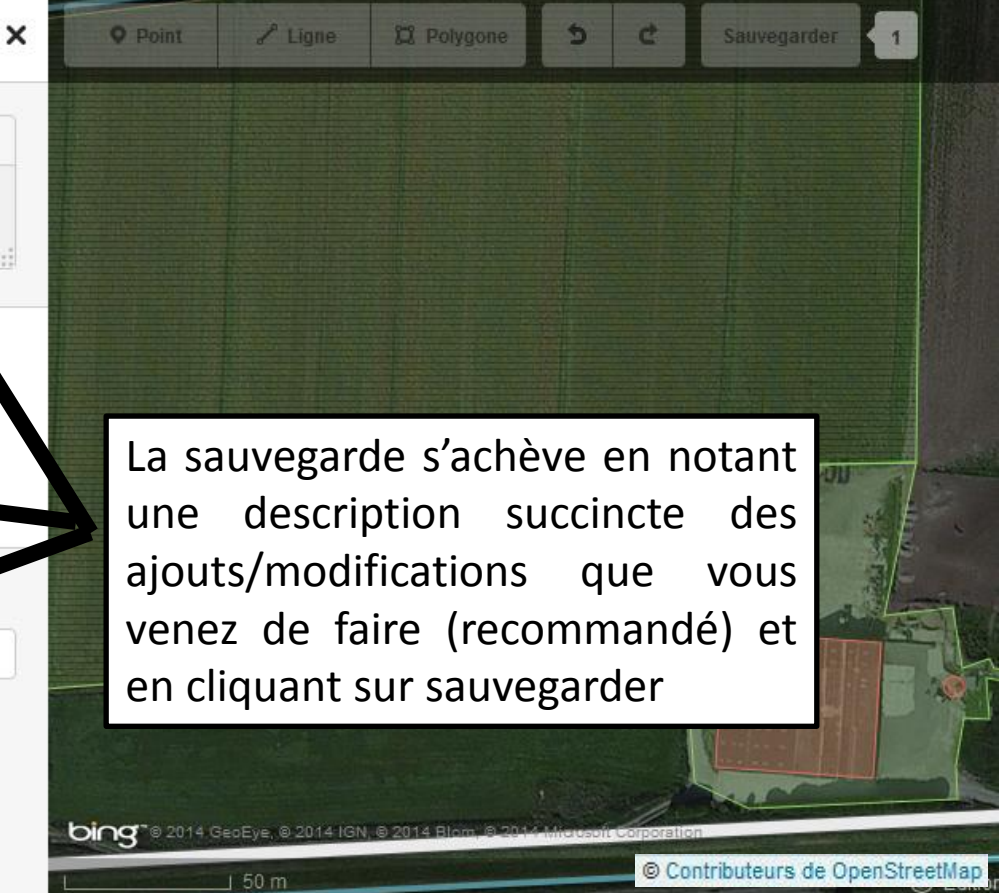

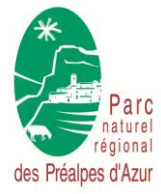

Cartopartie du 20/06/2015 à Gourdon

15 sur 41

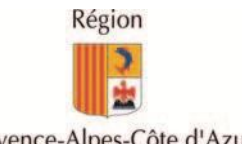

Licence Creative Commons paternité – pas d'utilisation commerciale – partage à l'identique 3.0 (CC-BY-NC-SA)

du PNR

des Préalpes d'Azur

# Maintenant, à vous de jouer !

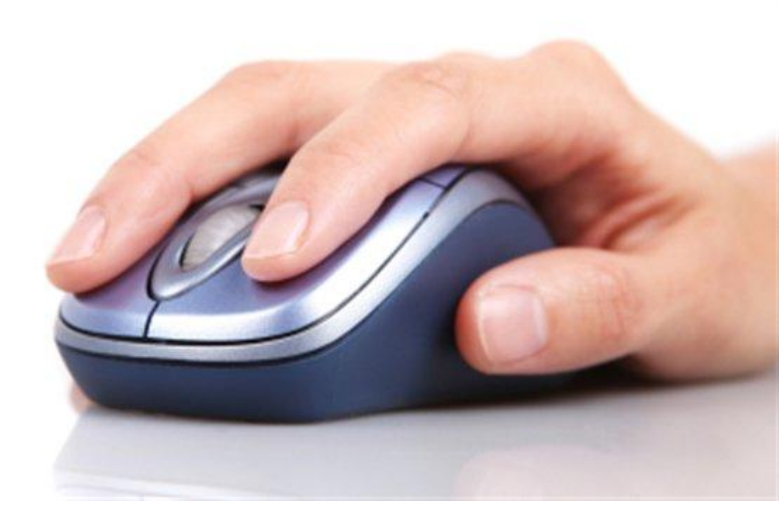

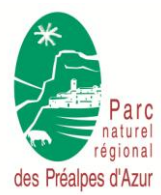

Cartopartie du 20/06/2015 à Gourdon

16 sur 41

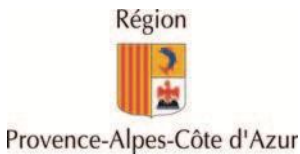

### **Zoomez pour modifier**

des Préalpes d'Azur

du PNR

Vous devez avoir un écran similaire à ce qui suit

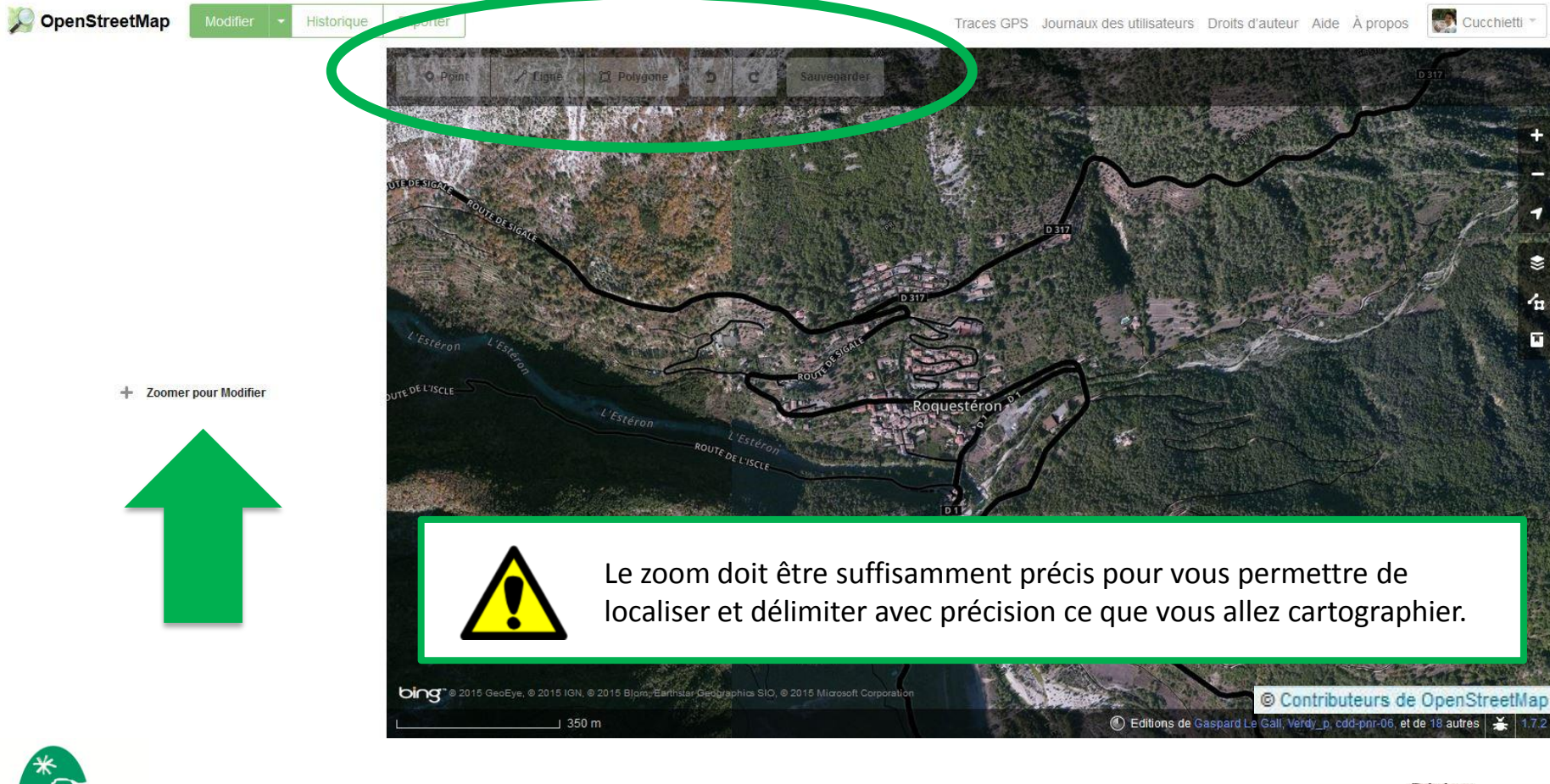

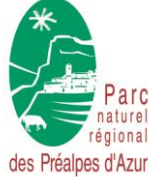

Cartopartie du 20/06/2015 à Gourdon

17 sur 41

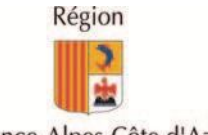

Licence Creative Commons paternité – pas d'utilisation commerciale – partage à l'identique 3.0 (CC-BY-NC-SA)

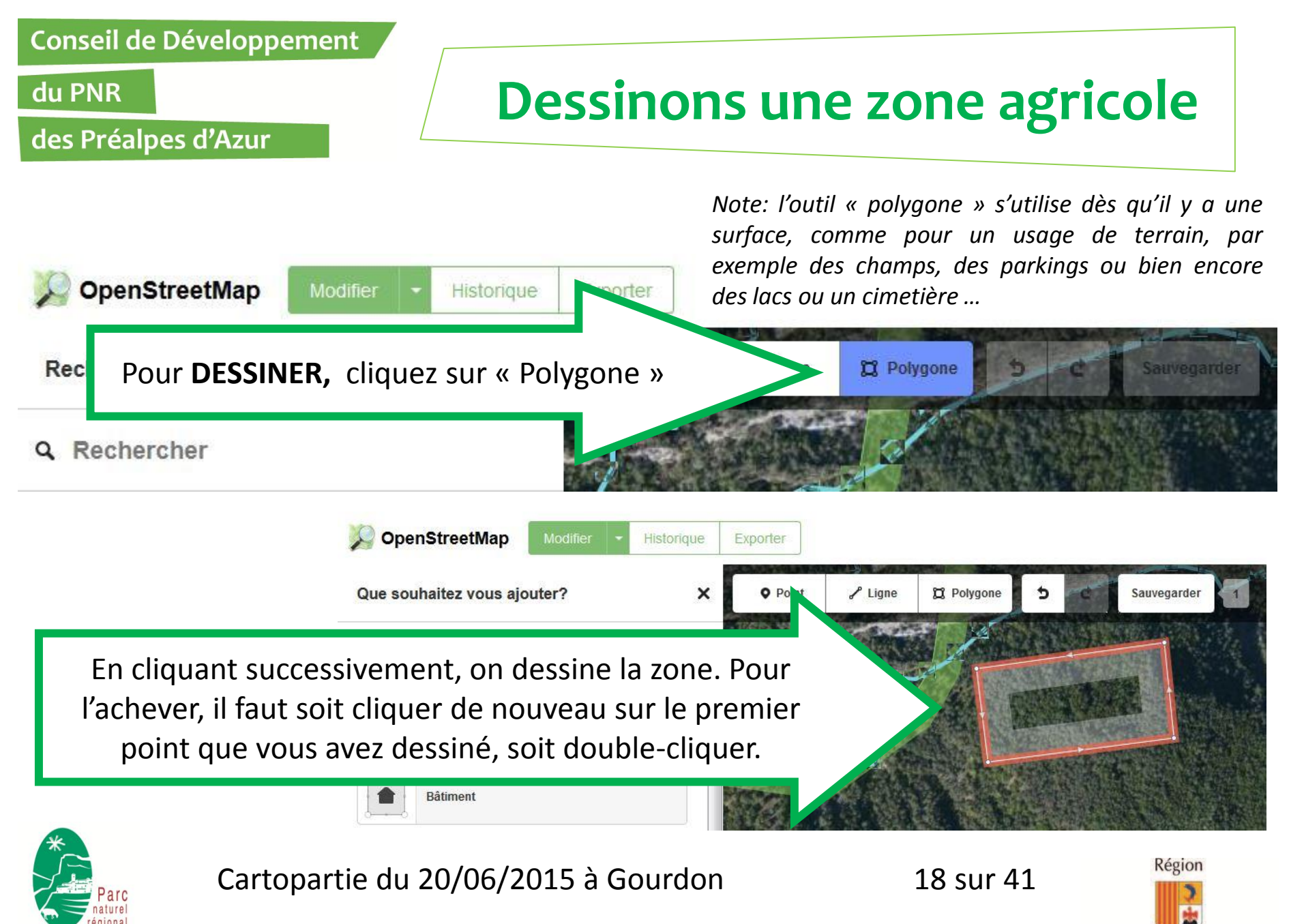

Licence Creative Commons paternité – pas d'utilisation commerciale – partage à l'identique 3.0 (CC-BY-NC-SA)

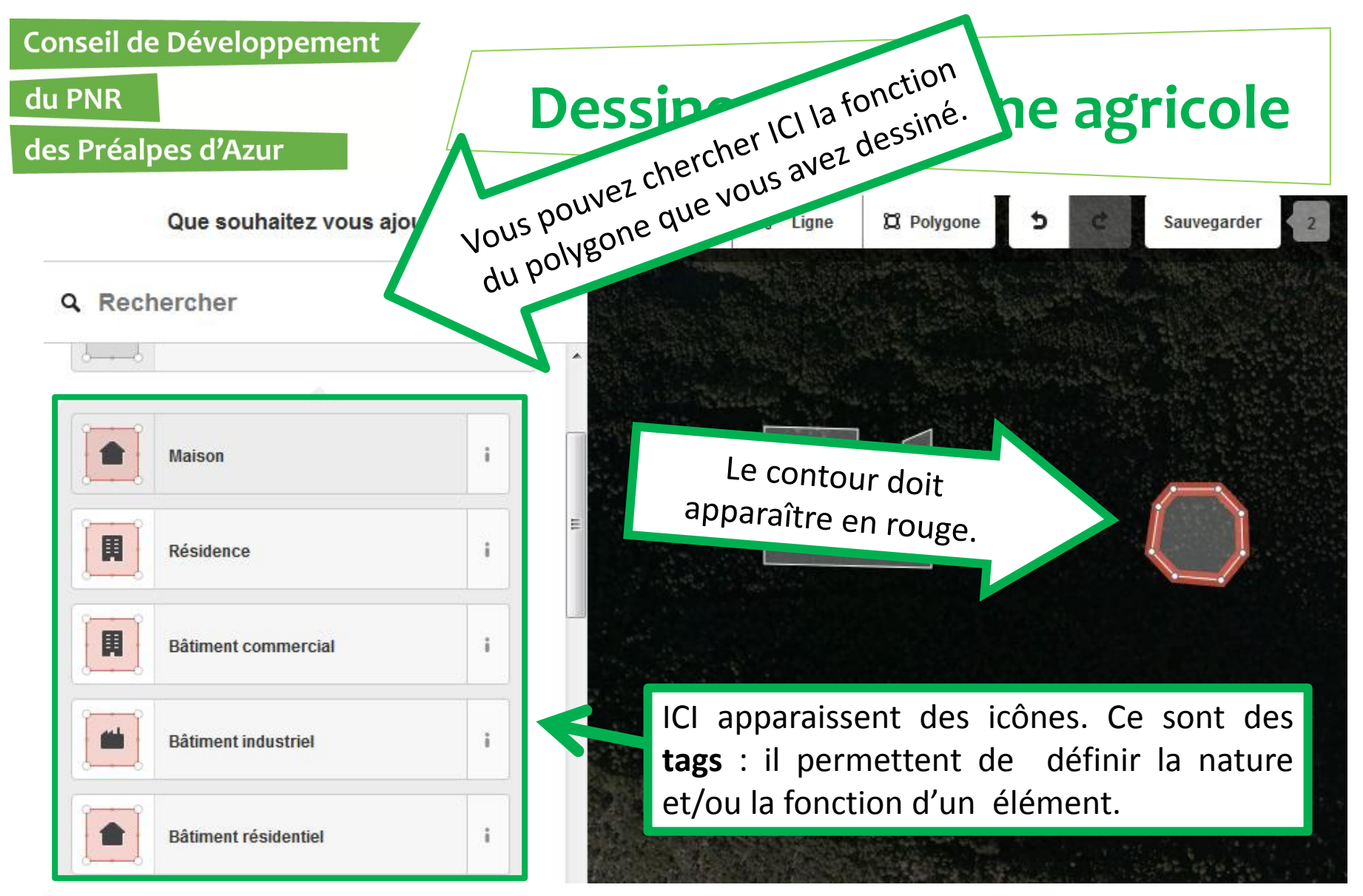

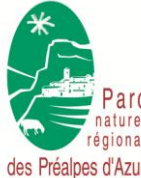

Cartopartie du 20/06/2015 à Gourdon

19 sur 41

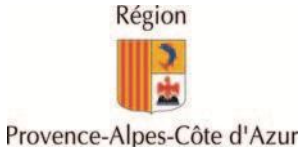

#### du PNR

#### des Préalpes d'Azur

### Dessinons une zone agricole

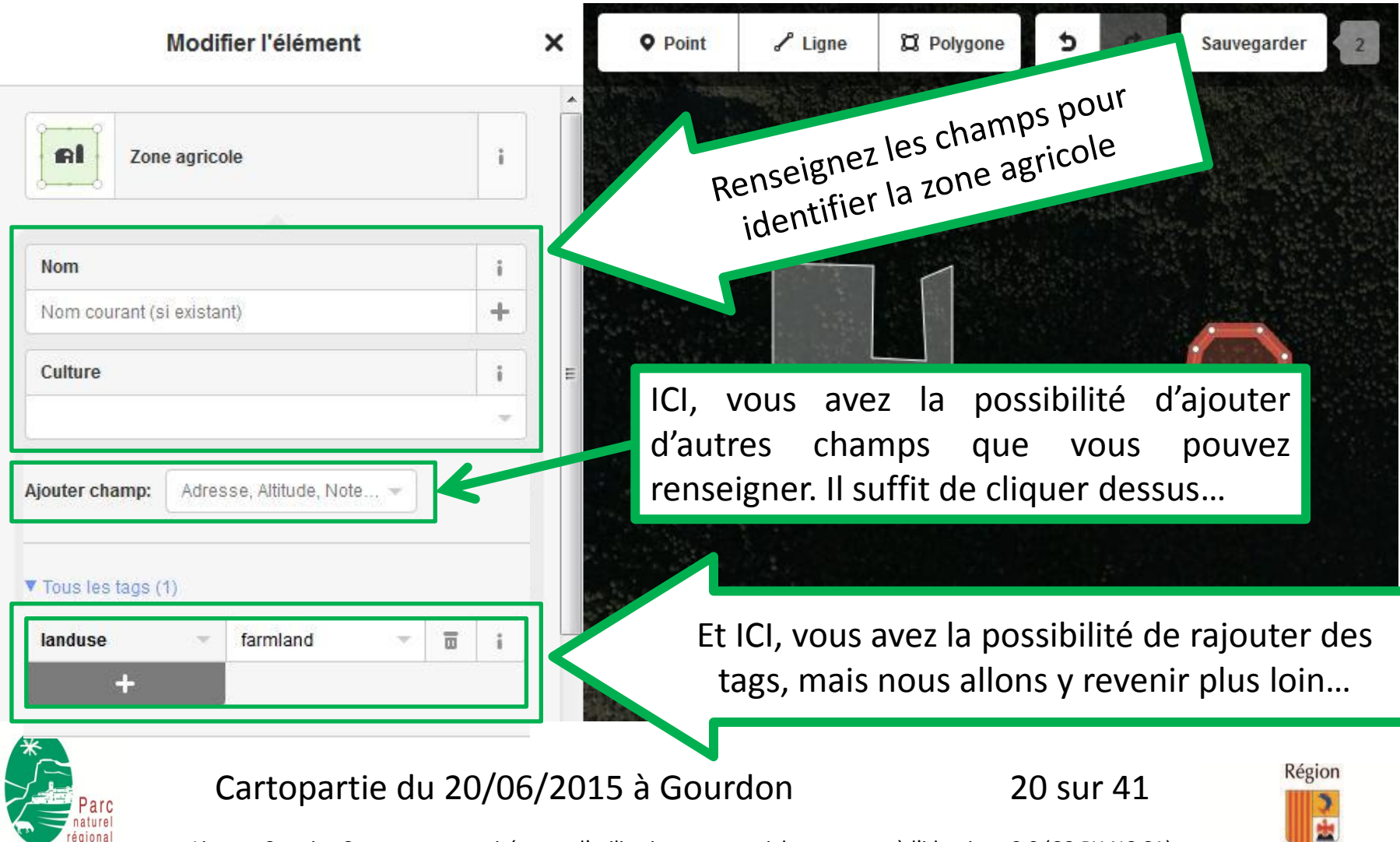

Licence Creative Commons paternité – pas d'utilisation commerciale – partage à l'identique 3.0 (CC-BY-NC-SA)

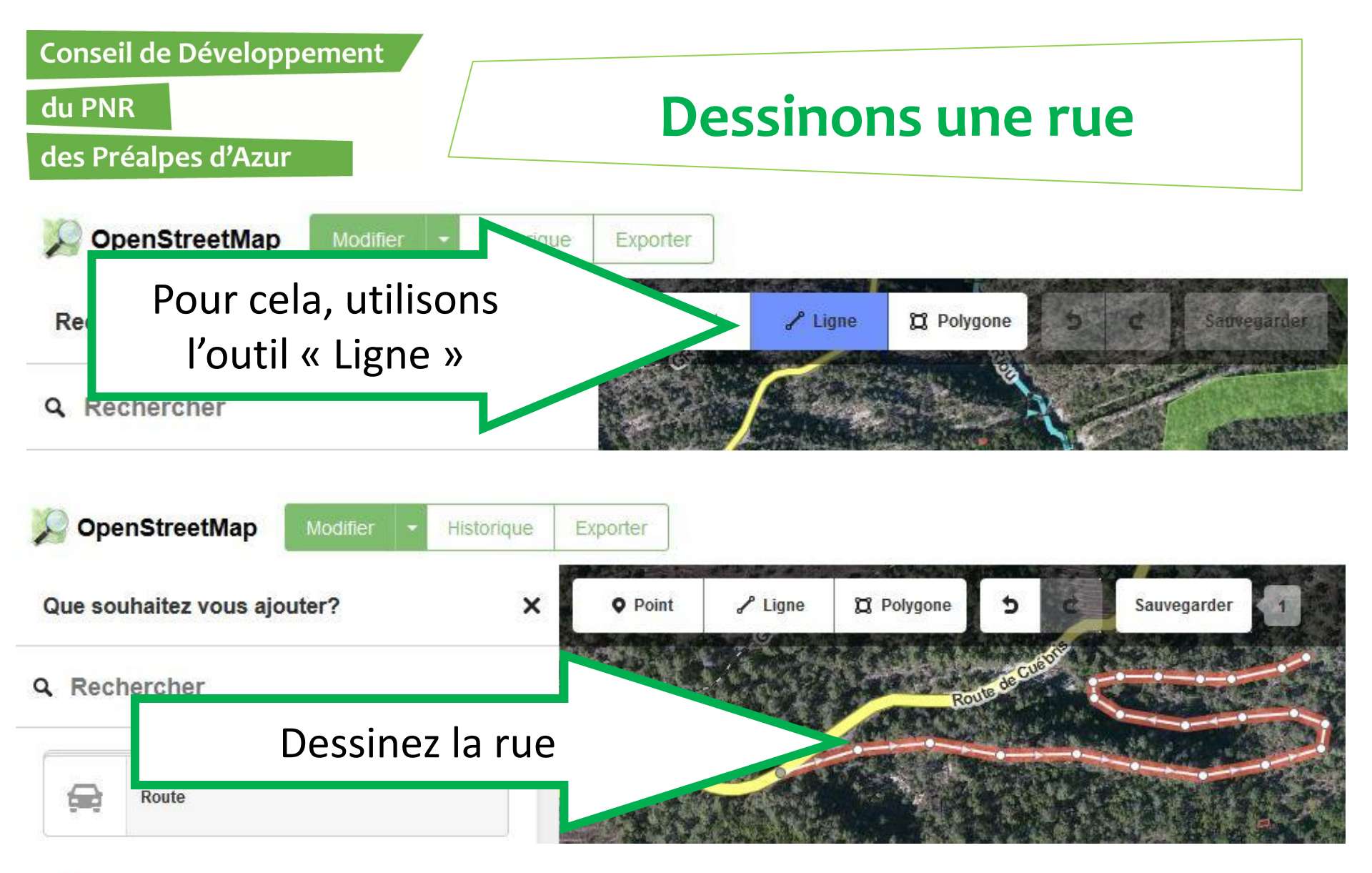

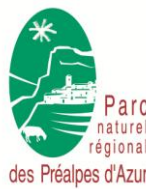

Cartopartie du 20/06/2015 à Gourdon

21 sur 41

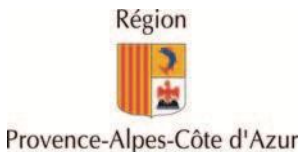

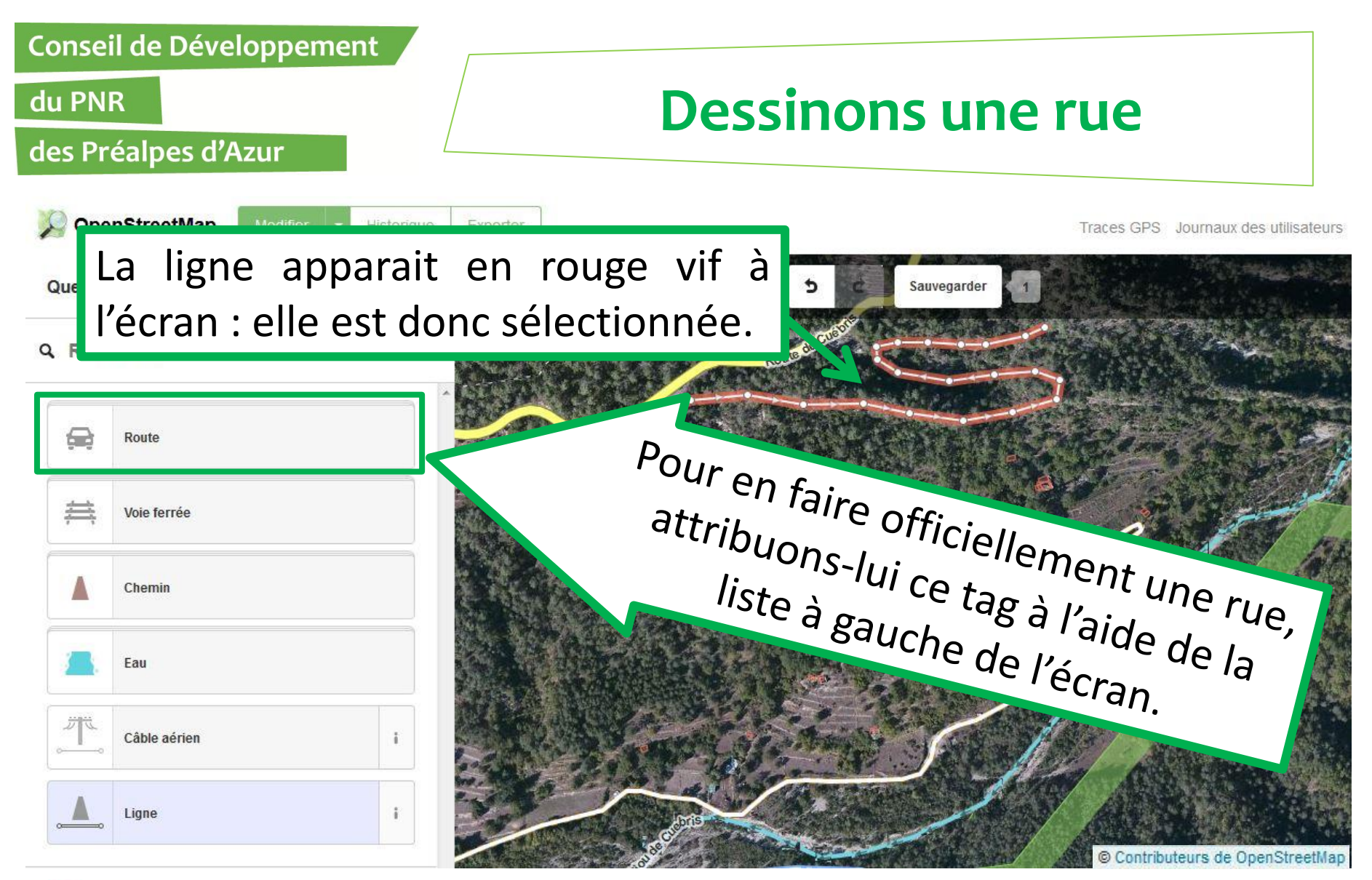

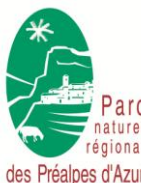

Cartopartie du 20/06/2015 à Gourdon

22 sur 41

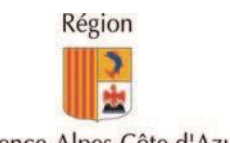

Licence Creative Commons paternité – pas d'utilisation commerciale – partage à l'identique 3.0 (CC-BY-NC-SA)

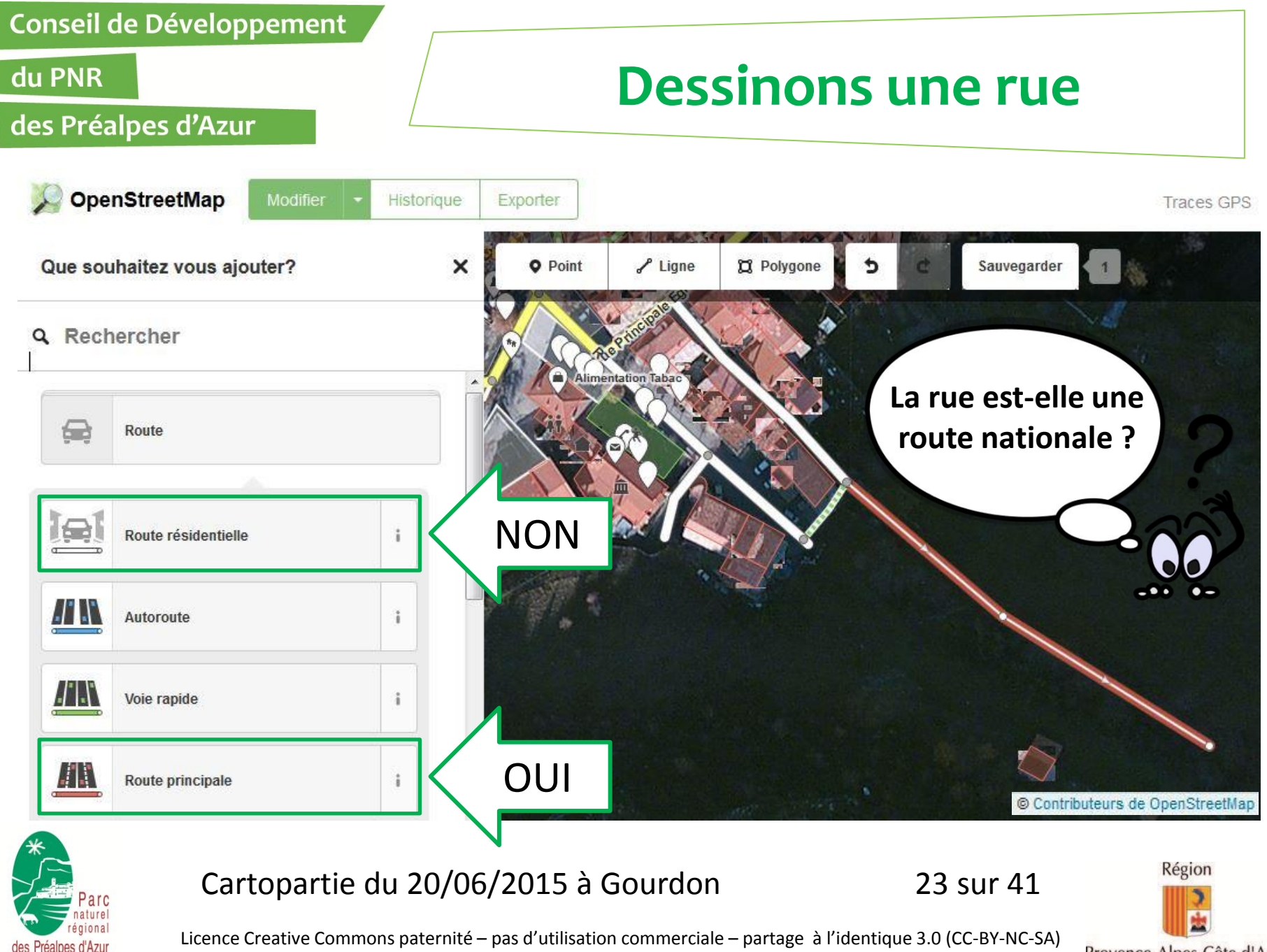

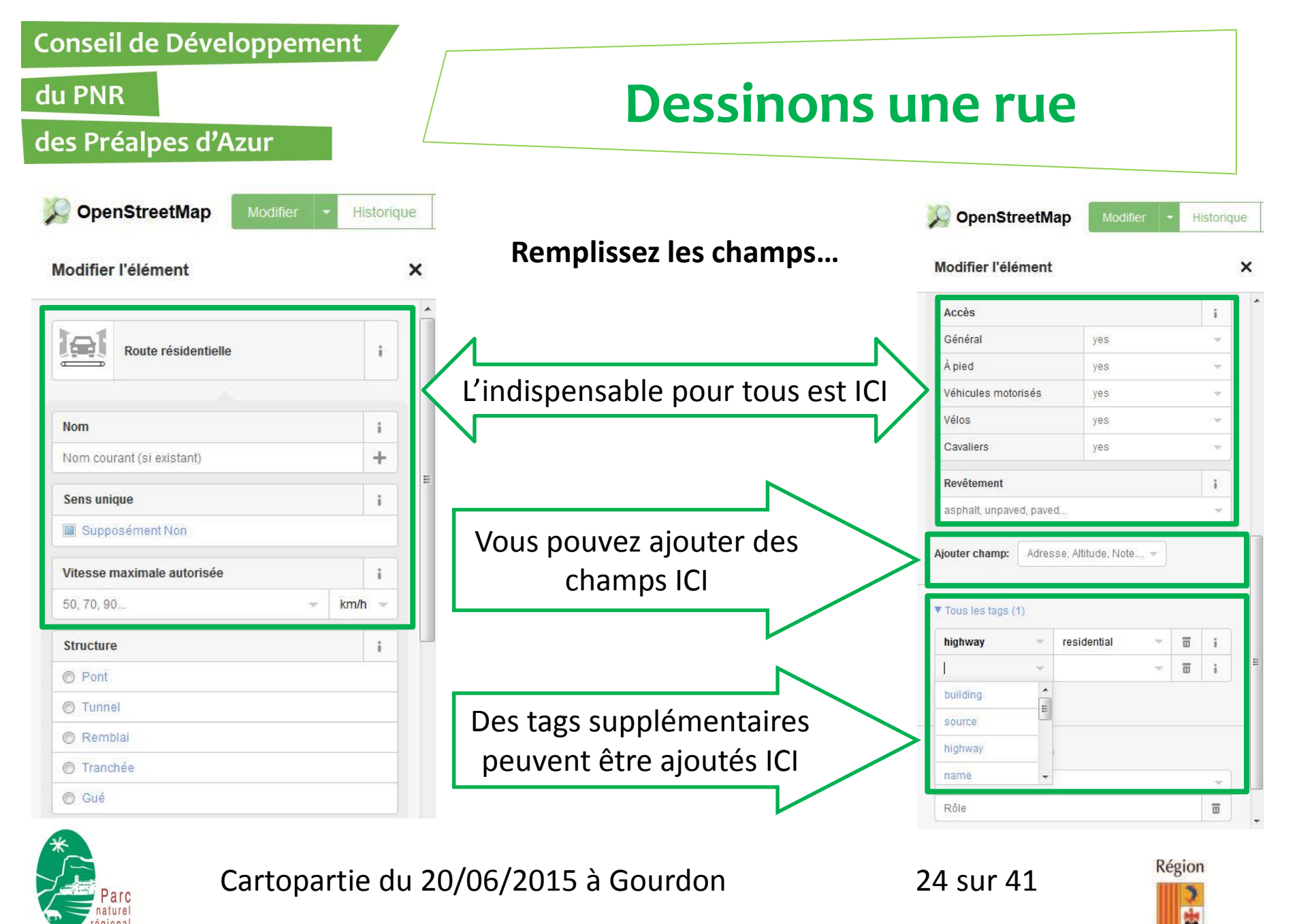

Licence Creative Commons paternité – pas d'utilisation commerciale – partage à l'identique 3.0 (CC-BY-NC-SA)

des Préalpes d'Azur

#### du PNR

### **Dessinons une rue**

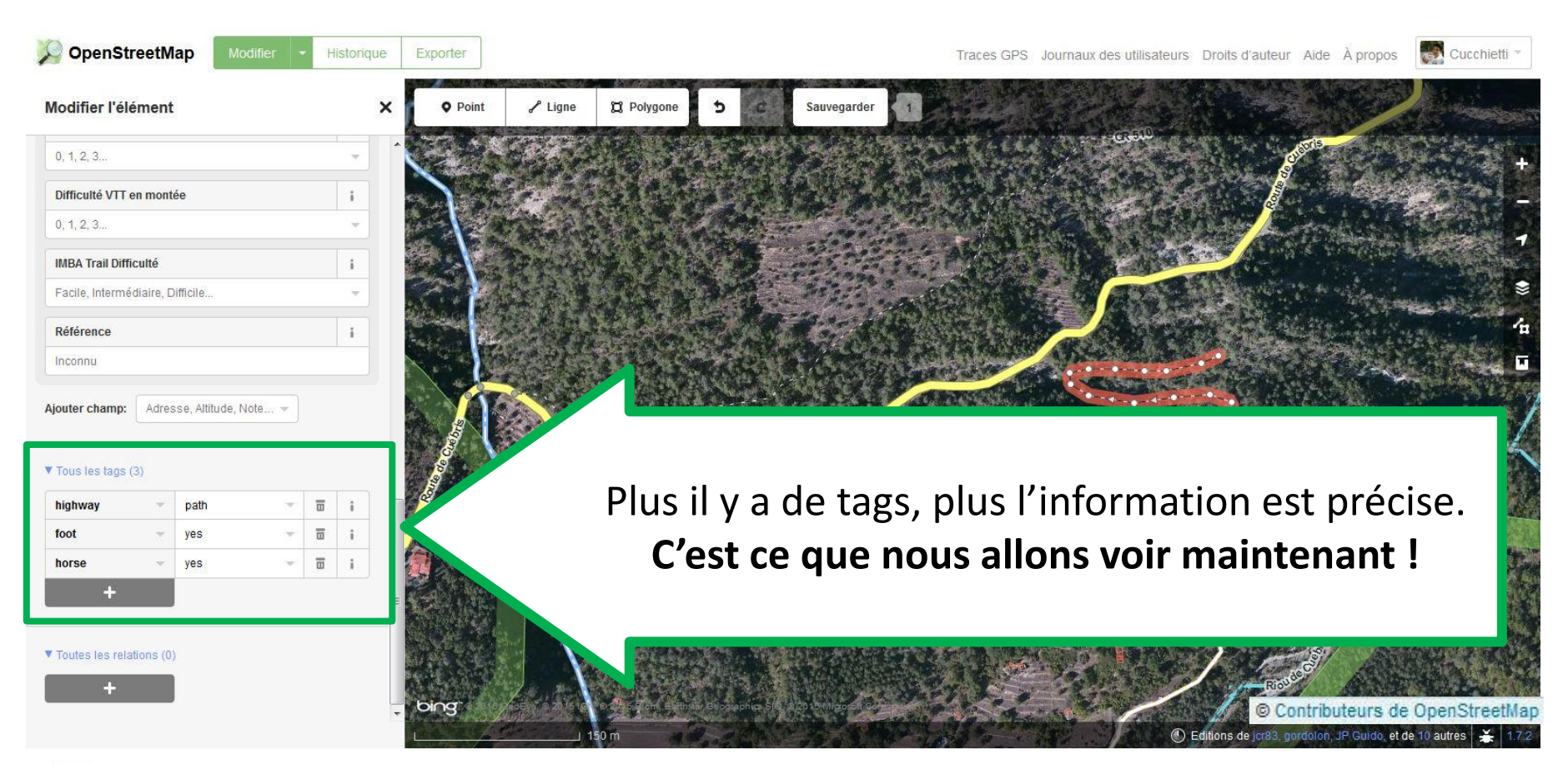

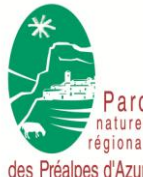

Cartopartie du 20/06/2015 à Gourdon

25 sur 41

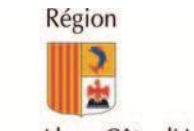

Licence Creative Commons paternité – pas d'utilisation commerciale – partage à l'identique 3.0 (CC-BY-NC-SA)

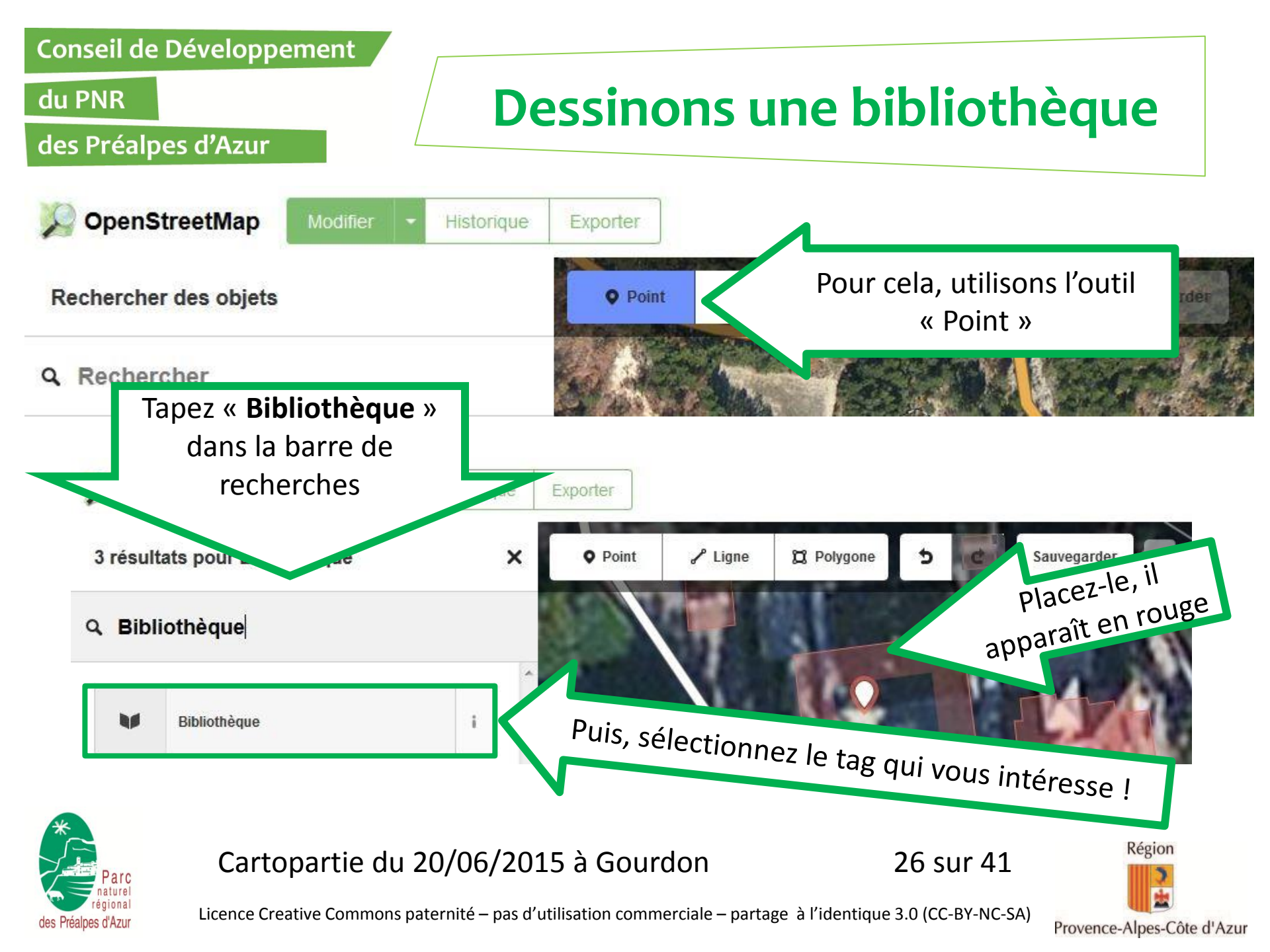

#### du PNR

### **Dessinons une bibliothèque**

#### des Préalpes d'Azur

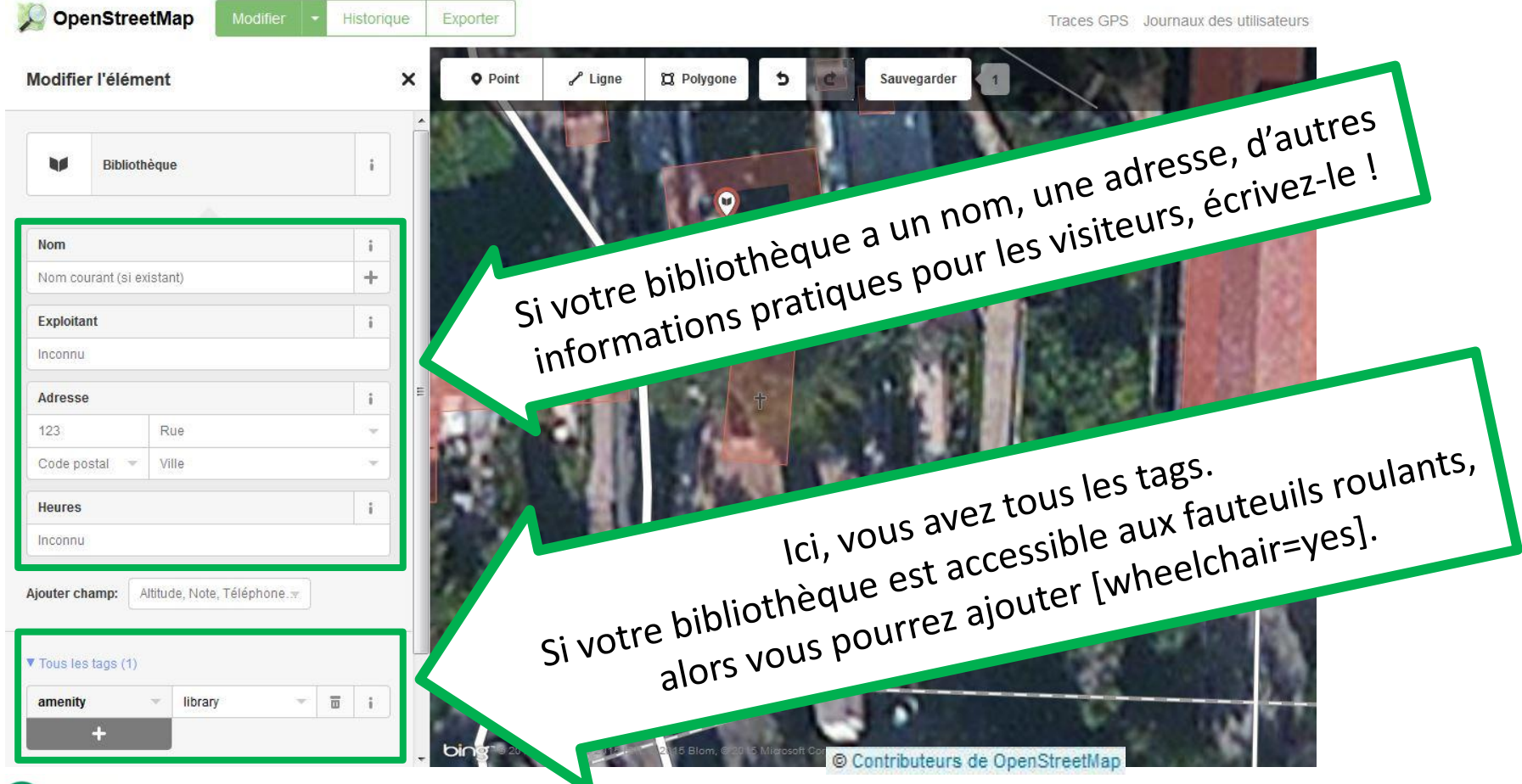

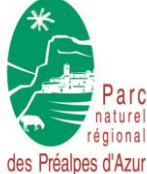

Cartopartie du 20/06/2015 à Gourdon

27 sur 41

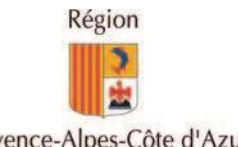

Licence Creative Commons paternité – pas d'utilisation commerciale – partage à l'identique 3.0 (CC-BY-NC-SA)

Historique

Exporter

#### du PNR

### **Exemple d'utilisation des tags**

#### des Préalpes d'Azur

OpenStreetMap

| Tous les tags (15)  |                                     |    |   |
|---------------------|-------------------------------------|----|---|
| addr:city 👻         | Carros 👻                            |    | i |
| addr:housenumber    | 700 -                               |    | i |
| addr:postcode 🛛 👻   | 06510 👻                             |    | î |
| addr:street 🔷 👻     | Chemin du Clos d                    |    | i |
| animal_boarding 👻   | cat, dog 🛛 👻                        |    | i |
| capacity 👻          | 2 -                                 |    | i |
| contact:email 👻     | labachasse@wan . <del></del>        | Ξ  | i |
| contact:name 👻      | Famille Jacquin 👻                   |    | i |
| contact:phone:fixed | +33 (0)4 93 29 34 70                |    | i |
| contact:phone:mo    | +33 (0)6 03 61 53 02                |    | i |
| contact:website 👻   | la-bachasse.com 👻                   |    | i |
| internet_access 👻   | yes -                               |    | i |
| name 👻              | Studios La Bacha $\mathbb{R}_{\pi}$ |    | i |
| tourism 👻           | chalet 👻                            |    | i |
| wheelchair 👻        | limited -                           | īī | i |

Point

Plige

Point

Plige

Studios

Studios

Studios

Studios

Studios

Studios

Studios

Studios

Studios

Studios

Studios

Studios

Studios

Studios

Studios

Studios

Studios

Studios

Studios

Studios

Studios

Voilà un exemple parfait pour un contributeur ayant identifié une structure d'hébergement. C'est très précis, et c'est ce que tout le monde recherche !

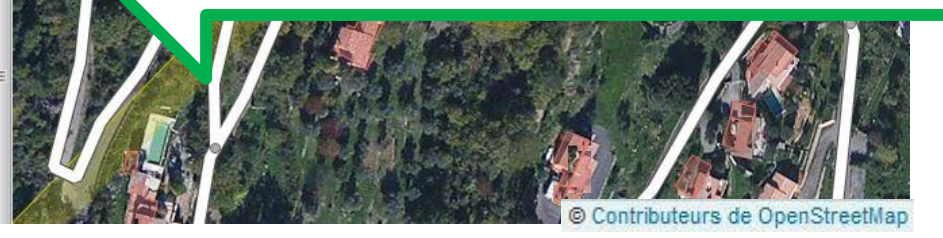

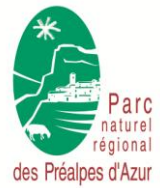

Cartopartie du 20/06/2015 à Gourdon

28 sur 41

Traces GPS

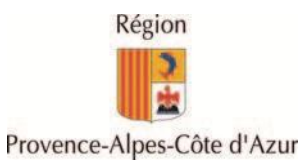

des Préalpes d'Azur

du PNR

### Listes de tags Activités Culturelles

Voici les principaux tags à connaître en matière d'activités culturelles :

|                       | Équipements culturels                  |                                                           |  |  |  |
|-----------------------|----------------------------------------|-----------------------------------------------------------|--|--|--|
| Activités culturelles | Bibliothèques                          | Rentrer « Bibliothèque »                                  |  |  |  |
|                       | Musées                                 | Rentrer «Musée »                                          |  |  |  |
|                       | Cinémas                                | Rentrer « Cinéma »                                        |  |  |  |
|                       | Activités artistiques                  |                                                           |  |  |  |
|                       | Ateliers d'artistes                    | Rentrer « artisanat » et ajouter le tag « workshop» = yes |  |  |  |
|                       | Galerie d'Art                          | Rentrer «galerie d'art »                                  |  |  |  |
|                       | Activités culturelles et scientifiques |                                                           |  |  |  |
|                       | Astronomie                             | Rentrer « point » et ajouter le tag « club » = astronomy  |  |  |  |
|                       | Géologie                               | Rentrer « point » et ajouter le tag « club » = geology    |  |  |  |
|                       | Faune et Flore                         | Rentrer « point » et ajouter le tag « club » = nature     |  |  |  |

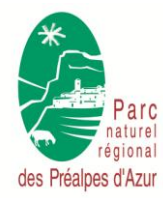

Cartopartie du 20/06/2015 à Gourdon

29 sur 41

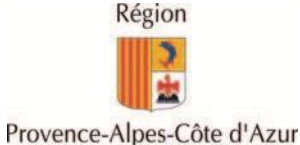

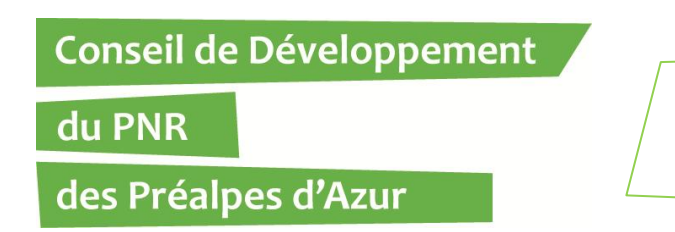

# Retrouvez toute la documentation et l'ensemble des tags à utiliser sur :

### http://wiki.openstreetmap.org/

Rubrique « Eléments cartographiques »

et sur le

### Guide iD-Editeur

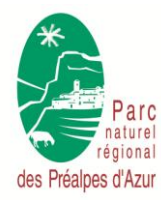

Cartopartie du 20/06/2015 à Gourdon

30 sur 41

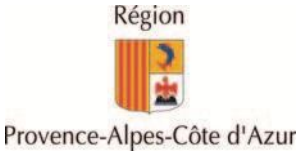

#### du PNR

#### des Préalpes d'Azur

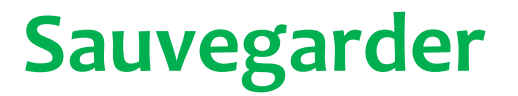

| Modifier l'élément                                                     | × | • Point       | ₽ Ligne                                                                                        | 🛱 Polygone    | Sauvegarder 1                                                                                                    |
|------------------------------------------------------------------------|---|---------------|------------------------------------------------------------------------------------------------|---------------|----------------------------------------------------------------------------------------------------|
| Cultures                                                               |   |               |                                                                                                |               | Envoi des modifications au<br>serveur OpenStreetMap afin<br>qu'elles soient visibles par les<br>autres contributeurs. |
| Nom i<br>Nom courant (si existant)                                     |   |               |                                                                                                |               | Raccourci: Ctri+s                                                                                                    |
| Culture i<br>Mais                                                      | E |               | G                                                                                              |               |                                                                                                    |
| Source 🖬 🖬 i<br>cadastre-dgi-fr source : Direction Générale des Impôts |   | Lor:<br>n'oul | Lorsque vous cartographiez « pour de vrai »,<br>n'oubliez pas de sauvegarder vos modifications |               |                                                                                                    |
|                                                                        |   |               |                                                                                                | reguliereille |                                                                                                    |

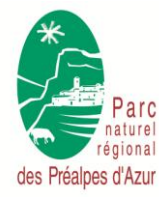

Cartopartie du 20/06/2015 à Gourdon

31 sur 41

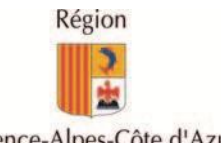

Licence Creative Commons paternité – pas d'utilisation commerciale – partage à l'identique 3.0 (CC-BY-NC-SA)

du PNR

des Préalpes d'Azur

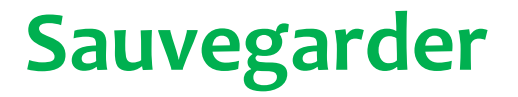

### D'ici quelques minutes, vos contributions apparaîtrons sur la Carte interactive.

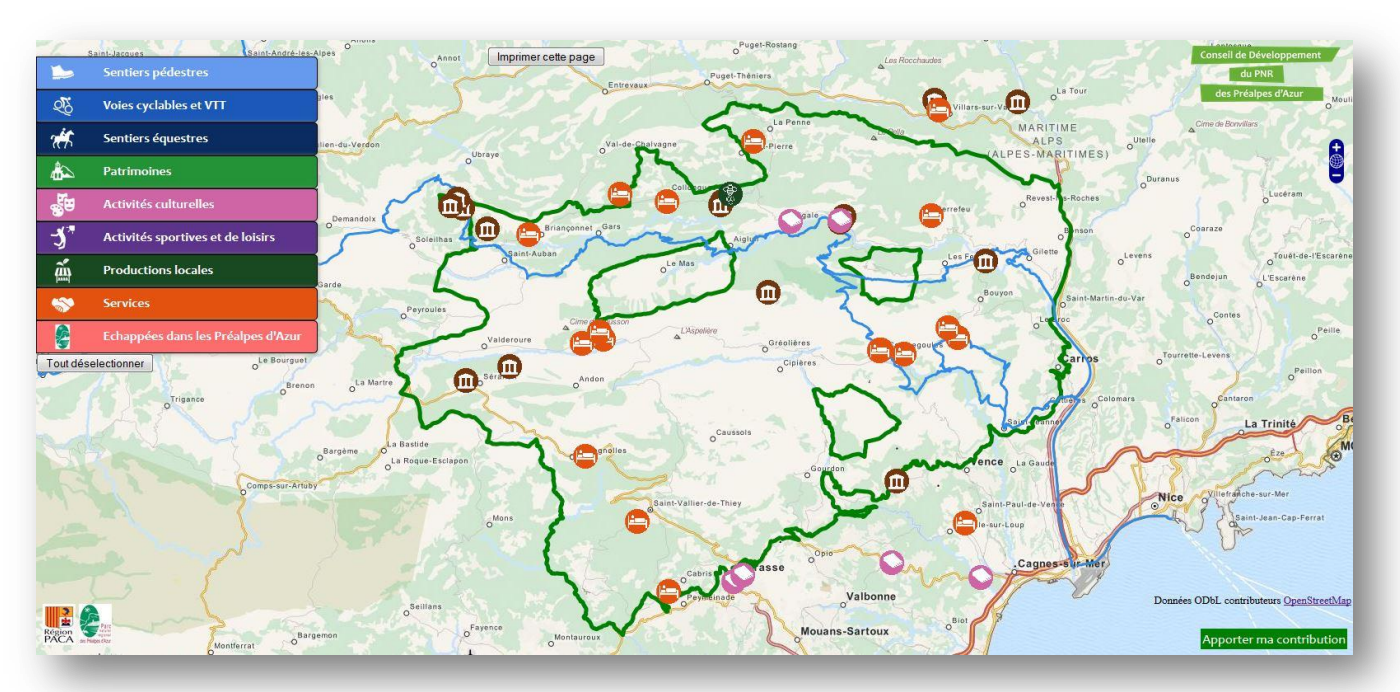

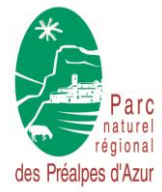

Cartopartie du 20/06/2015 à Gourdon

32 sur 41

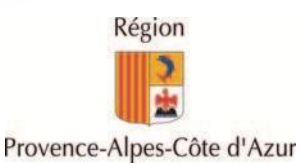

du PNR

des Préalpes d'Azur

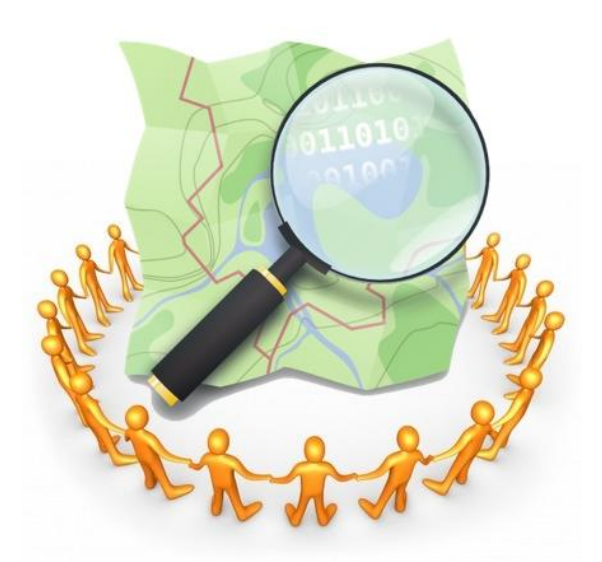

# Le monde selon **OpenStreetMap**

ou les différents usages d'OpenStreetMap

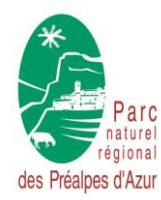

Cartopartie du 20/06/2015 à Gourdon

33 sur 41

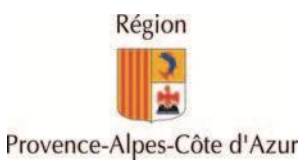

des Préalpes d'Azur

du PNR

### La base de données OSM

Carte Exécuter Partager Exporter Assistant Enregistrer Charger Paramètres Aide OVERPASS turbo 🕀 0 Gourdon, Alpes-Maritimes, France This has been generated by the overpass-turbo The original search was: amenity=bench' [out:json][timeout:25]; ( // query pars for: "amenity"bench" ndd ("amenity"="bench"]((!bbox))); way("amenity"="bench"]((!bbox)); i; gather results Château // print results de Gourdon out body: out skel qt; URDON S E2 D3-E4 Somaches (Passage des) Lieux de culte E3 E E3 Église Saint-Vincent. E2-E3 École (Rue de l'). F A Armand Fallieres (Rue) E2-F1 Four (Ruelle du) M D3-E2 E2 Moïse (Rue de) http://overpass-turbo.eu/ Basse (Rue) P D1-G4 C Paradis (Chemin du) D2-E2 Cesar (Rue de) http://maposmatic.org/ Château (Rue du) Connelle & 2015 abstrogens Record ano Course Densis caragraphica date generale la 19 par 2015, March (ar Cold du 19 par 2015 1628). Cata cara

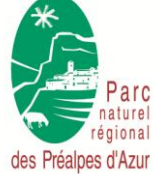

Cartopartie du 20/06/2015 à Gourdon

34 sur 41

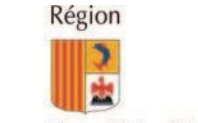

Licence Creative Commons paternité – pas d'utilisation commerciale – partage à l'identique 3.0 (CC-BY-NC-SA)

des Préalpes d'Azur

#### du PNR

### **OSM** au quotidien

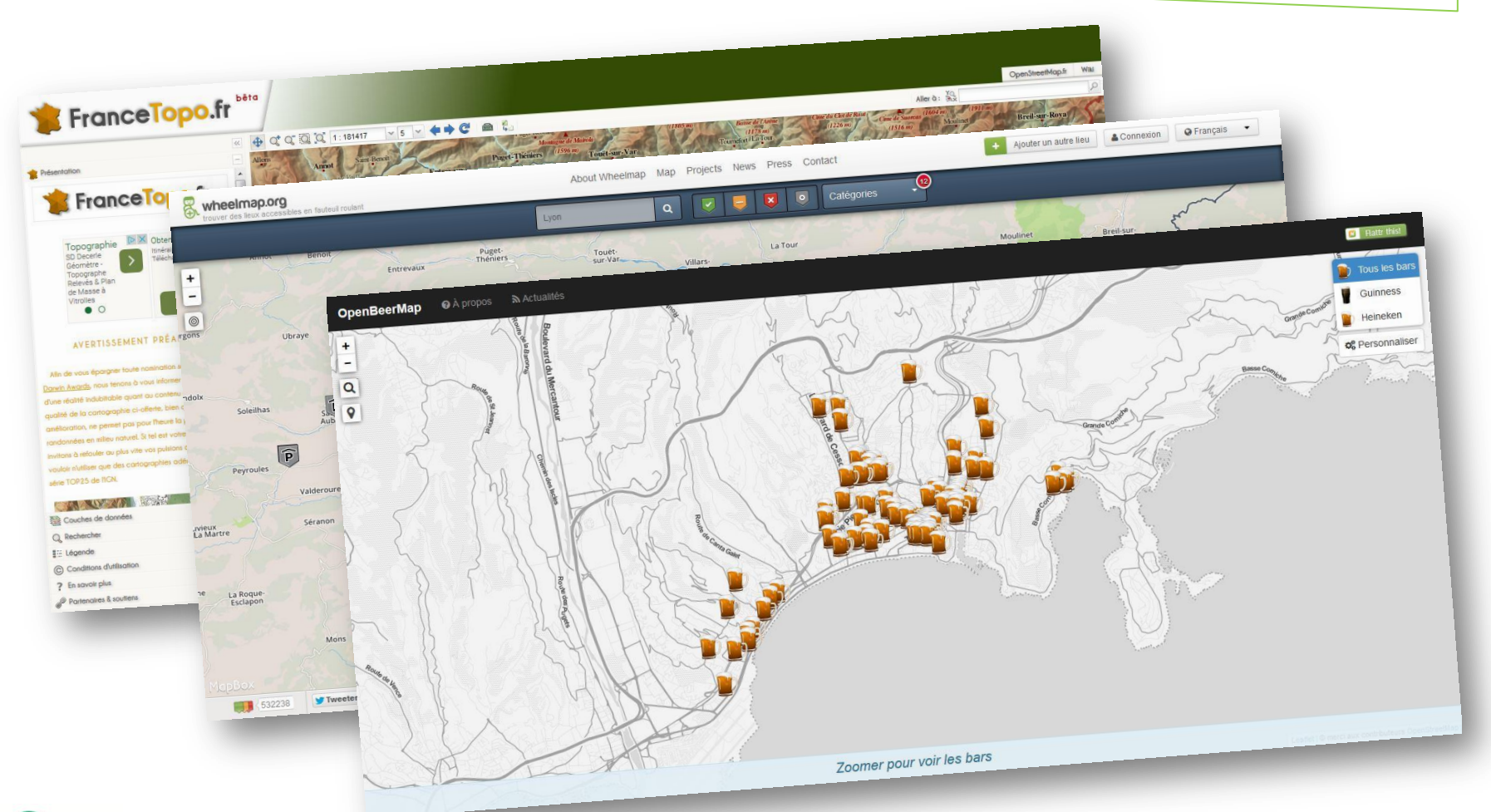

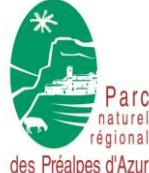

#### Cartopartie du 20/06/2015 à Gourdon

35 sur 41

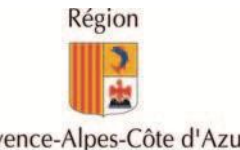

Licence Creative Commons paternité – pas d'utilisation commerciale – partage à l'identique 3.0 (CC-BY-NC-SA)

des Préalpes d'Azur

du PNR

### **OSM** au quotidien

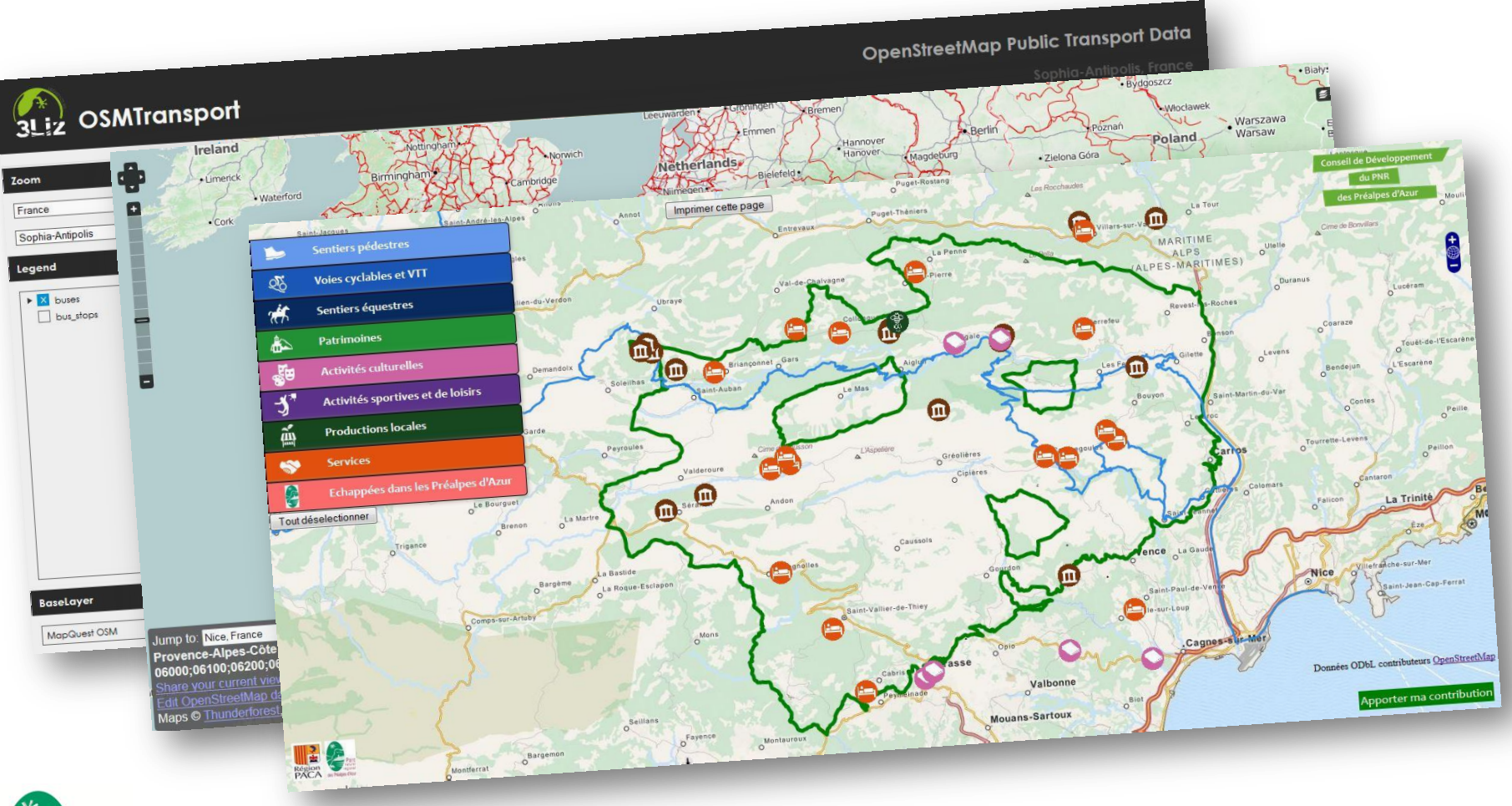

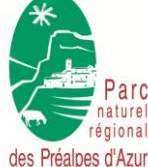

Cartopartie du 20/06/2015 à Gourdon

36 sur 41

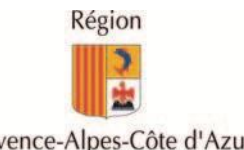

Licence Creative Commons paternité – pas d'utilisation commerciale – partage à l'identique 3.0 (CC-BY-NC-SA)

du PNR

des Préalpes d'Azur

# **OpenStr** = outil de contration = te de données

#### 

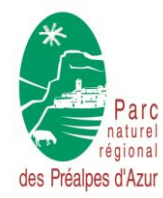

Cartopartie du 20/06/2015 à Gourdon

37 sur 41

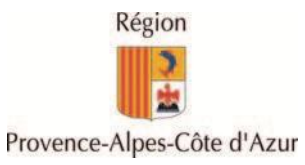

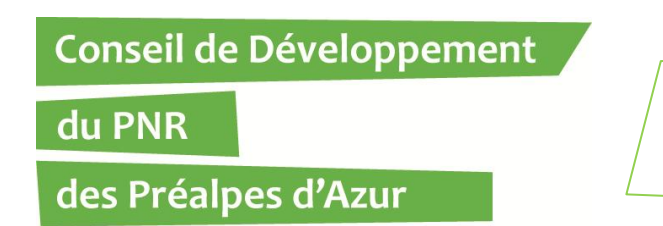

### Voici les applications mobiles qui permettent de contribuer sur OpenStreetMap.org :

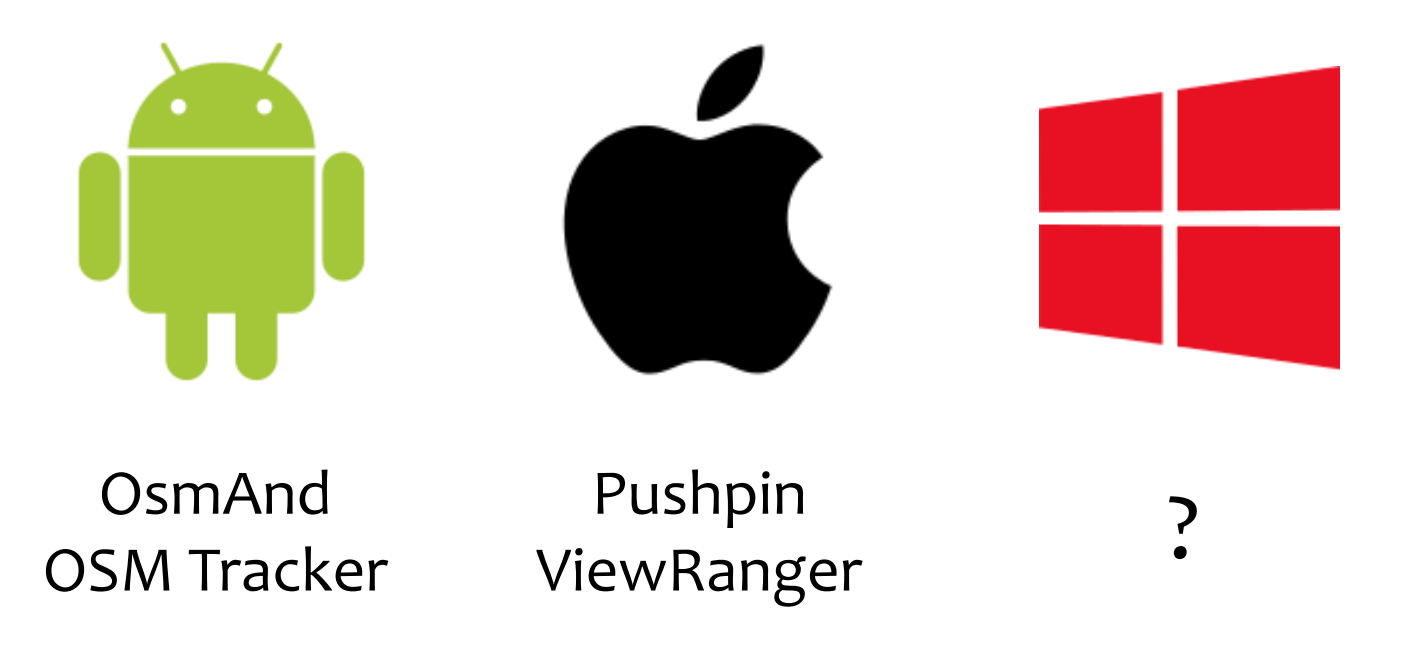

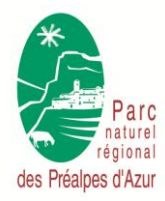

Cartopartie du 20/06/2015 à Gourdon

38 sur 41

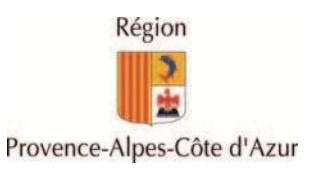

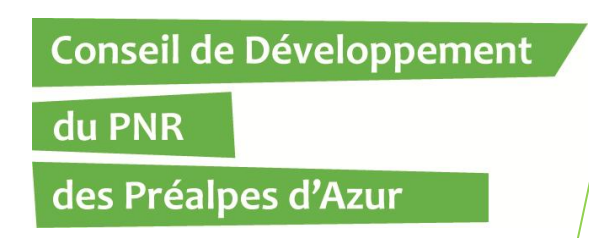

Avez-vous constaté une évolution de structures proposant des activités culturelles sur votre territoire ?

Les visiteurs s'intéressent-ils aux activités culturelles du territoire ? Ont-elles une valeur pour Gourdon ?

Comment voyez-vous l'activité touristique de votre commune dans 15 ans ? Pensez-vous qu'elle sera différente d'aujourd'hui ?

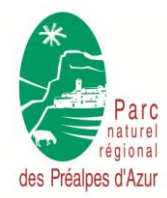

Cartopartie du 20/06/2015 à Gourdon

39 sur 41

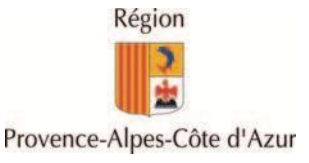

du PNR

des Préalpes d'Azur

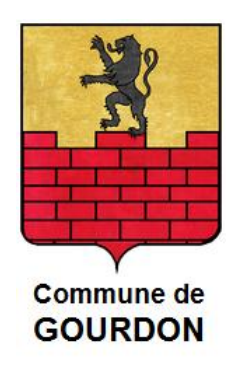

## A vos agendas !

Le Conseil de Développement vous invite à une demi-journée consacrée entièrement aux habitants et acteurs économiques du territoire du Parc naturel régional des Préalpes d'Azur !

# Foyer Rural de Roquestéron, samedi 4 juillet à 14 heures Débat sur « Le tourisme est-il une chance ou une menace pour le territoire ? »

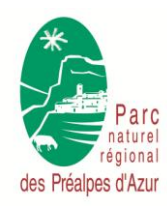

Cartopartie du 20/06/2015 à Gourdon

40 sur 41

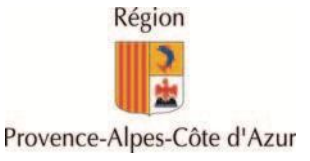

du PNR

des Préalpes d'Azur

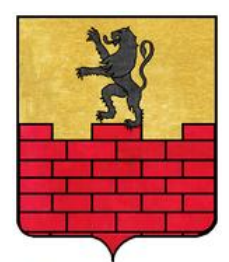

Commune de

# La route est longue ... mais la voie est libre !

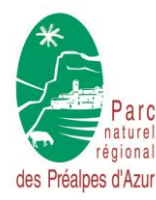

Cartopartie du 20/06/2015 à Gourdon

41 sur 41

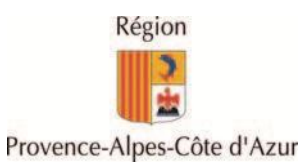